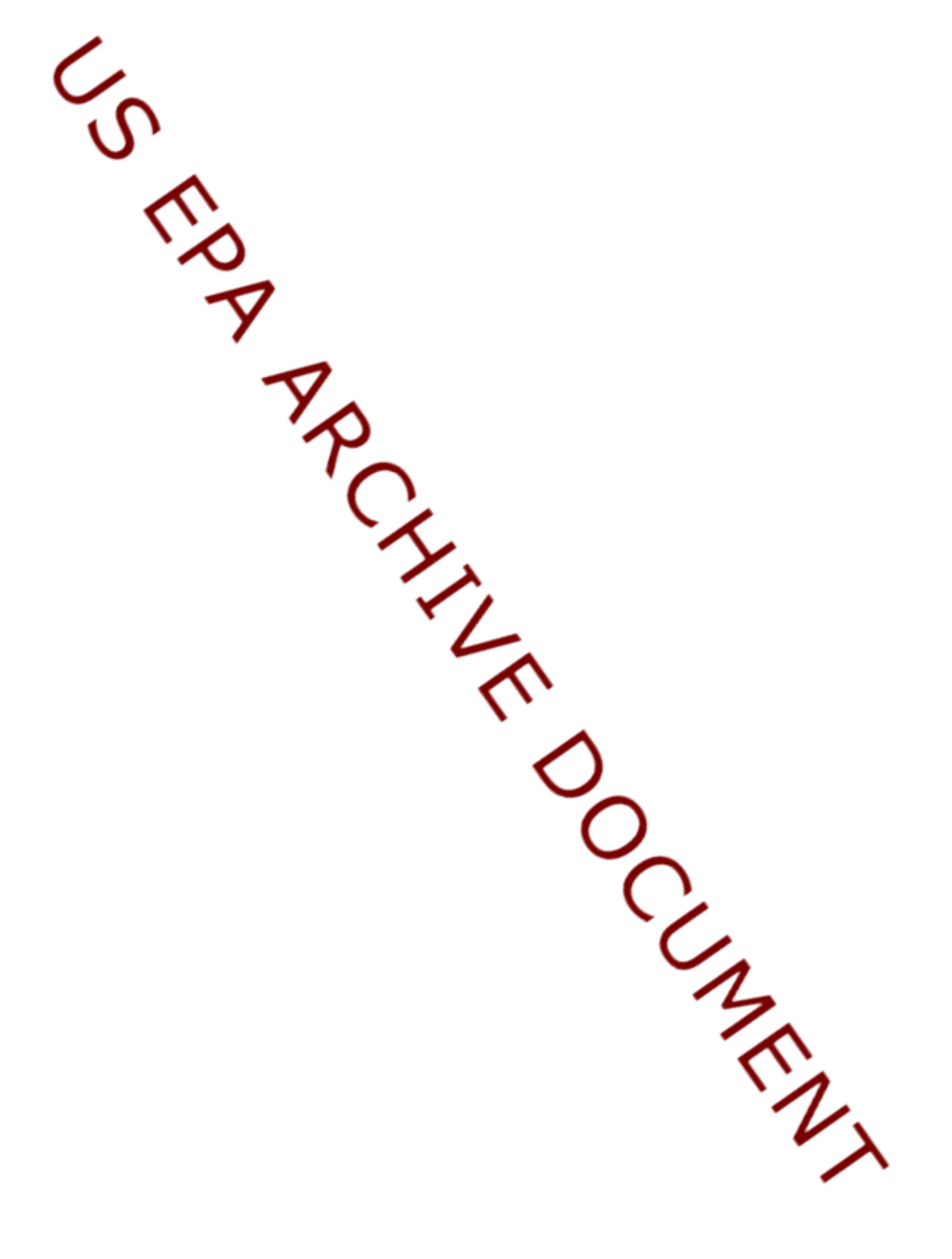

# USER'S GUIDE FOR ESTIMATING METHANE AND NITROUS OXIDE EMISSIONS FROM MOBILE COMBUSTION USING THE STATE INVENTORY TOOL

**JANUARY 2017** 

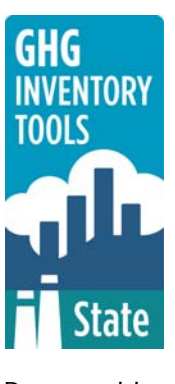

Prepared by: ICF

Prepared for: State Climate and Energy Program, U.S. Environmental Protection Agency

This section of the User's Guide provides instruction on using the Mobile Combustion module of the State Inventory Tool (SIT), and describes the methodology used for estimating greenhouse gas (GHG) emissions from highway and non-highway vehicles at the state level.

## **TABLE OF CONTENTS**

| 1.1 | Getting Started                                   | 2  |
|-----|---------------------------------------------------|----|
| 1.2 | Module Overview                                   | 4  |
| 1.2 | .1 Data Requirements                              | 5  |
| 1.2 | .2 Tool Layout                                    | 6  |
| 1.3 | Methodology                                       | 7  |
| 1.4 | Uncertainty 1                                     | 8  |
| 1.5 | Explanation of Mobile Combustion Module Updates 1 | 9  |
| 1.6 | References 2                                      | 20 |

## **1.1 GETTING STARTED**

The Mobile Combustion module was developed using Microsoft® Excel 2000. While the module will operate with older versions of Excel, it functions best with Excel 2000 or later. If you are using Excel 2007, instructions for opening the module will vary as outlined in the Excel basics below. Some of the Excel basics are outlined in the sections below. Before you use the Mobile Combustion module, make sure your computer meets the system requirements. In order to install and run the Mobile Combustion module, you must have:

- IBM-PC compatible computer with the Windows 95 operating system or later;
- Microsoft® Excel 1997 or later, with calculation set to automatic and macros enabled;
- Hard drive with at least 20MB free; and
- Monitor display setting of 800 x 600 or greater.

### **Microsoft Excel Settings**

**Excel 2003 and Earlier:** For the SIT modules to function properly, Excel must be set to automatic calculation. To check this setting, launch Microsoft Excel before opening the Mobile Combustion module. Go to the Tools menu and select "Options..." Click on the "Calculations" tab and make sure that the radio button next to "Automatic" is selected, and then click on "OK" to close the window. The security settings (discussed next) can also be adjusted at this time.

**Excel 2007:** For the SIT modules to function properly, Excel must be set to automatic calculation. Go to the Formulas ribbon and select "Calculation Options." Make sure that the box next to the "Automatic" option is checked from the pop-up menu.

### **Microsoft Excel Security**

**Excel 2003 and Earlier:** Since the SIT employs macros, you must have Excel security set to medium (recommended) or low (not recommended). To change this setting, launch Microsoft Excel before opening the Mobile Combustion module. Once in Excel, go to the Tools menu, click on the Macro sub-menu, and then select "Security" (see Figure 1). The Security pop-up box will appear. Click on the "Security Level" tab and select medium. When set to high, macros are automatically disabled; when set to medium, Excel will give you the choice to enable macros; when set to low, macros are always enabled.

When Excel security is set to medium, users are asked upon opening the module whether to enable macros. Macros must be enabled in order for the Mobile Combustion module to work. Once they are enabled, the module will open to the control worksheet. A message box will appear welcoming the user to the module. Clicking on the "x" in the upper-right-hand corner of the message box will close it.

**Excel 2007:** If Excel's security settings are set at the default level a Security Warning appears above the formula box in Excel when the Mobile Combustion module is initially opened. The Security Warning lets the user know that some active content from the spreadsheet has been disabled, meaning that Excel has prevented the macros in the spreadsheet from functioning. Since SIT needs macros in order to function properly, the user must click the "Options" button in the security message and then select, "Enable this content" in the pop-up box. Enabling the macro content for the SIT in this way only enables

macros temporarily in Excel but does not change the macro security settings. Once macros are enabled, a message box will appear welcoming the user to module. Click on the "x" in the upper right-hand corner to close the message box.

If the Security Warning does not appear when the module is first opened, it may be necessary to change the security settings for macros. To change the setting, first exit out of the Mobile Combustion module and re-launch Microsoft Excel before opening the Mobile Combustion module. Next, click on the Microsoft Excel icon in the top left of the screen. Scroll to the bottom of the menu and select the "Excel Options" button to the right of the main menu. When the Excel Options box appears, select "Trust Center" in left hand menu of the box. Next, click the gray "Trust Center Settings" button. When the Trust Center options box appears, click "Macro Settings" in the left hand menu and select "Disable all macros with notification." Once the security level has been adjusted, open the Stationary Combustion module and enable macros in the manner described in the preceding paragraph.

### **Viewing and Printing Data and Results**

The Mobile Combustion module contains some features to allow users to adjust the screen view and the appearance of the worksheets when they are printed. Once a module has been opened, you can adjust the zoom by going to the Module Options Menu, and either typing in a zoom percentage or selecting one from the drop down menu. In addition, data may not all appear on a single screen within each worksheet; if not, you may need to scroll up or down to view additional information.

You may also adjust the print margins of the worksheets to ensure that desired portions of the Mobile Combustion module are printed. To do so, go to the File menu, and then select "Print Preview." Click on "Page Break Preview" and drag the blue lines to the desired positions (see Figure 2). To print this view, go to the File menu, and click "Print." To return to the normal view, go to the File menu, click "Print Preview," and then click "Normal View."

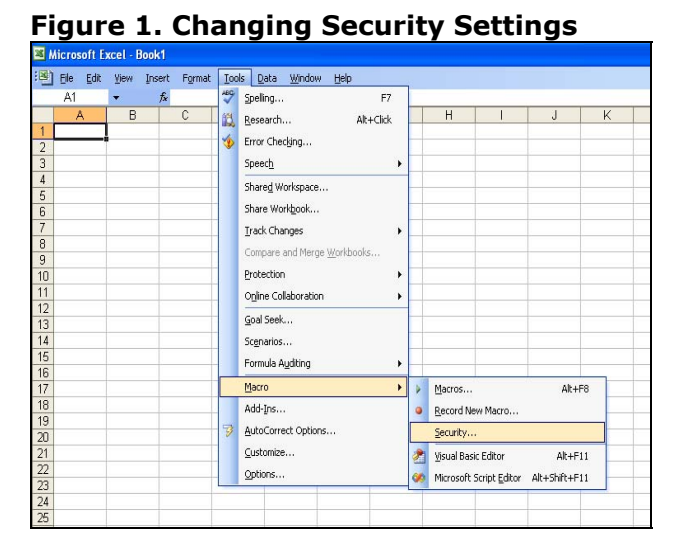

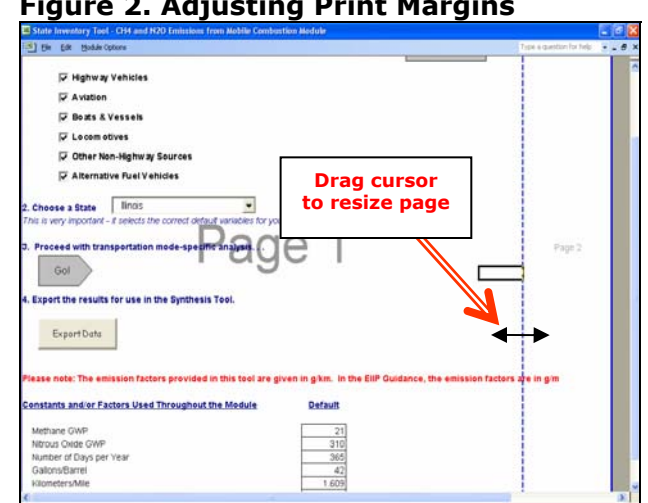

### Figure 2. Adjusting Print Margins

## **1.2 MODULE OVERVIEW**

This User's Guide accompanies and explains the Mobile Combustion module of the SIT. The SIT was developed in conjunction with EPA's Emissions Inventory Improvement Program (EIIP). Prior to the development of the SIT, EPA developed the States Workbook for estimating greenhouse gas emissions. In 1998, EPA revisited the States Workbook and expanded it to follow the format of EIIP guidance documents for criteria air pollutants. The result was a comprehensive, stepwise approach to estimating greenhouse gas emissions at the state level. This detailed methodology was appreciated by states with the capacity to devote considerable time and resources to the development of emission inventories. For other states, the EIIP guidance was overwhelming and impractical for them to follow from scratch. EPA recognized the resource constraints facing the states and developed the SIT. The ten modules of the SIT corresponded to the EIIP chapters and attempted to automate the steps states would need to take in developing their own emission estimates in a manner that was consistent with prevailing national and state guidelines.

Since most state inventories developed today rely heavily on the tools, User's Guides have been developed for each of the SIT modules. These User's Guides contain the most up-todate methodologies that are, for the most part, consistent with the Inventory of U.S. Greenhouse Gas Emissions and Sinks. Volume VIII of the EIIP guidance is a historical document that was last updated in August 2004, and while these documents can be a valuable reference, they contain outdated emissions factors and in some cases outdated methodologies. States can refer to Volume VIII of the EIIP guidance documents if they are interested in obtaining additional information not found in the SIT or the companion User's Guide.

The Mobile Combustion module calculates methane (CH<sub>4</sub>) and nitrous oxide (N<sub>2</sub>O) emissions from highway vehicles, aviation, boats and vessels, locomotives, other non-highway sources, and alternative fuel vehicles. This module also includes optional

### Box 1: State Mobile Combustion Data Sources

In-state sources, such as state highway agencies, should be consulted first. Otherwise, default data provided by the Mobile Combustion module may be used.

calculations of carbon dioxide (CO<sub>2</sub>) from these sources, which are also calculated in the CO<sub>2</sub> from Fossil Fuel Combustion (CO<sub>2</sub>FFC) module. The Mobile Combustion module-based CO<sub>2</sub> calculations provide detail by transportation mode not available in the CO<sub>2</sub>FFC module.

For highway vehicles, it calculates emissions based on vehicle miles traveled (VMT) for eight types of control technologies: three-way catalyst, early three-way catalyst, oxidation catalyst, non-catalyst, low-emission vehicle, advanced, moderate, and uncontrolled; and for seven classes of vehicles, using the Federal Highway Administration (FHWA) vehicle classifications. For other transportation types, emissions are based on fuel consumption in gallons or British thermal units (BTU). While the module provides default data for most inputs, if you have access to more comprehensive data sources, they should be used in place of the default data (see Box 1 for suggestions of possible data sources). If using outside data sources, or for a more thorough understanding of the tool, please refer to the following discussion of data requirements and methodology.

Although there is virtually no CH<sub>4</sub> in either gasoline or diesel fuel, CH<sub>4</sub> is emitted as a combustion product that is influenced by fuel composition, combustion conditions, and control technologies. Depending on the control technologies used, CH<sub>4</sub> emissions may also result from hydrocarbons passing unburned or partially burned through the engine, and then be affected by any post-combustion control of hydrocarbon emissions, such as catalytic

State Greenhouse Gas Inventory Tool User's Guide

converters. For highway vehicles, the emissions of unburned hydrocarbons, including CH<sub>4</sub>, are generally lowest in uncontrolled engines when the air/fuel ratio is high or "lean," which means that there is excess oxygen available relative to the quantity of hydrogen and carbon present. However, such conditions favor the formation of nitrogen oxides, which are a major air pollutant and key component in the formation of smog. In modern three-way closed loop catalyst highway vehicles, the lowest emissions are achieved when hydrogen, carbon, and oxygen are present in the ideal combination for complete combustion. Conditions favoring high CH<sub>4</sub> emissions include aggressive driving, low speed operation, and cold start operation. Poorly tuned highway vehicle engines may have a particularly high output of CH<sub>4</sub>.

Emissions are also strongly influenced by the engine type and the fuel combusted.  $N_2O$  formation in internal combustion engines is not yet well understood, and data on these emissions are scarce. It is believed that  $N_2O$  emissions come from two distinct processes. In the first process, during combustion in the cylinder,  $N_2O$  is formed as nitrogen oxide interacts with combustion intermediates such as NH and NCO. The  $N_2O$  is then removed very rapidly in the post-flame gas by the reaction between  $N_2O$  and hydrogen. While a significant amount of  $N_2O$  may be formed in the flame, it can only survive if there is very rapid quenching of the flame, which is not common. Thus, only small amounts of  $N_2O$  are produced as engine-out emissions.

The second N<sub>2</sub>O-forming process occurs during catalytic after-treatment of exhaust gases. The output of N<sub>2</sub>O from the catalyst is highly temperature dependent. Prigent and De Soete (1989) showed that as the catalyst warms up after a cold start, N<sub>2</sub>O levels increase greatly (to 4.5 times the inlet value) at around 360°C. The emissions then decrease to the inlet level as the catalyst reaches a temperature of 460°C. Above this temperature there is less N<sub>2</sub>O exiting the catalyst than entering it. These results demonstrate that N<sub>2</sub>O is formed primarily during cold starts of catalyst-equipped vehicles. This explains why N<sub>2</sub>O emissions data for the Federal Test Procedure (which includes a cold-start phase) are much higher than data for the U.S. Highway Fuel Economy Test (which does not include a cold start phase).

Emissions of CH<sub>4</sub> and N<sub>2</sub>O from non-highway mobile sources have received relatively little study. Non-highway sources include jet aircraft, gasoline-fueled piston aircraft, agricultural and construction equipment, railway locomotives, boats, and ships. Except for aircraft (fueled by jet fuel or gasoline), all of these sources are typically equipped with diesel engines.

In 2013, additional updates were made to the mobile combustion module to improve disaggregation of CO<sub>2</sub> estimates, and compliment the CO<sub>2</sub> from Fossil Fuel Combustion module. An explanation of these updates can be found in Section 1.5, "Explanation of Mobile Combustion Module Updates."

### **1.2.1 Data Requirements**

To calculate GHG emissions from mobile combustion, the data listed in Table 1 are required inputs (again, note that defaults are available for most of these data).

| Module Worksheet                                                           | Input Data Required                                                                                                    |
|----------------------------------------------------------------------------|----------------------------------------------------------------------------------------------------|
| 4a Highway Vehicles -<br>Emission Factors and                              | $CH_4$ and $N_2O$ emission factors (g/km traveled) for each type of control technology                                                                       |
| VMT                                                                        | State total VMT, 1990-present, for all vehicle types                                                                                                    |
| 4b Highway Vehicles -                                                      | Annual vehicle mileage accumulation (miles) for each model year in use                                                                                       |
| Allocating VMT by Model<br>Year                                            | Age distribution of vehicles (%) in the current year                                                                                                    |
| 4c Highway Vehicles -<br>Allocating Control<br>Technology by Model<br>Year | Percentage of vehicles with each control type, 1960-present                                                                                                  |
| 5 Aviation Factors and<br>Fuel Consumption                                 | Energy contents (kg/million BTU) for kerosene jet fuel, naphtha jet fuel, and aviation gasoline                                                              |
|                                                                            | $N_2O$ and $CH_4$ emission factors (g/kg fuel) for each type of fuel                                                                                         |
|                                                                            | Aviation fuel consumption (million BTU), 1990-present                                                                                                    |
| 6 Marine Factors and<br>Fuel Consumption                                   | Density factors (kg/gal) for residual fuel, distillate fuel, and motor gasoline                                                                              |
|                                                                            | $N_2O$ and $CH_4$ emission factors (g/kg fuel) for each type of fuel                                                                                         |
|                                                                            | Marine fuel consumption (gallons), 1990-present                                                                                                    |
| 7 Locomotive Factors                                                       | Density factors (kg/gal or ton) for residual fuel, diesel fuel, and coal                                                                                     |
| and Fuel Consumption                                                       | $N_2O$ and $CH_4$ emission factors (g/kg fuel) for each type of fuel                                                                                         |
|                                                                            | Locomotive fuel consumption (gal or tons), 1990-present                                                                                                    |
| 8 Other Non-Highway                                                        | Density factors (kg/gal) for diesel and gasoline                                                                                                    |
| Consumption                                                                | N <sub>2</sub> O and CH <sub>4</sub> emission factors (g/kg fuel) for diesel and gasoline tractors, construction equipment, snowmobiles, and other equipment |
|                                                                            | Fuel consumption (gal), 1990-present, for the above types of equipment                                                                                       |
| 9 Alternative Fuel<br>Vehicles Factors and                                 | CH <sub>4</sub> and N <sub>2</sub> O emission factors (g/km traveled) for each type of alternative fuel (methanol, ethanol, LPG, LNG, CNG)                   |
| VIVII                                                                      | State total VMT, 1990-present, for alternative fuel vehicles                                                                                                 |

## Table 1. Required Data Inputs for the Mobile Combustion Module Ile Worksheet Input Data Required

### 1.2.2 Tool Layout

Since there are multiple sections to complete within the Mobile Combustion module, it is important to have an understanding of the module's overall design. The layout of the module and the purpose of its worksheets are presented in Figure 3.

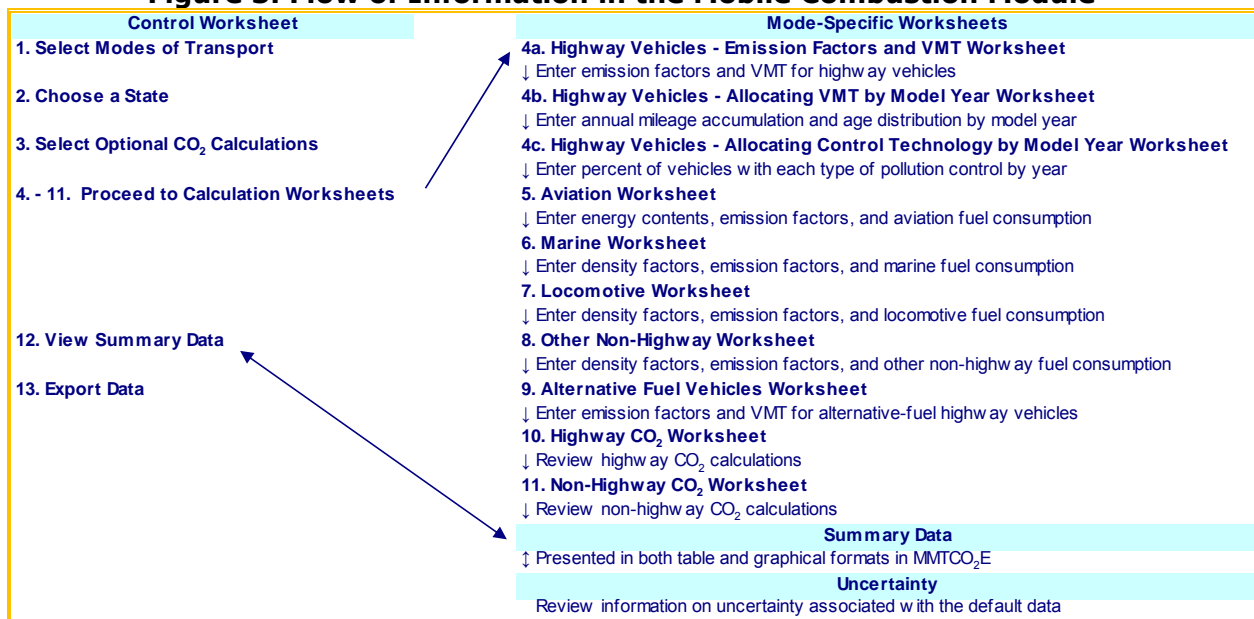

Figure 3. Flow of Information in the Mobile Combustion Module\*

\* These worksheets are the primary worksheets used in the Mobile Combustion module; subsequent worksheets are used to populate the default data and are provided for informational purposes only.

## **1.3 METHODOLOGY**

This section provides a guide to using the Mobile Combustion module of the SIT to estimate GHG emissions from the following types of vehicles (or transportation modes): highway vehicles, airplanes, boats, trains, non-highway equipment (e.g. tractors and snowmobiles), and alternative-fuel highway vehicles. The module estimates CH<sub>4</sub>, N<sub>2</sub>O, and CO<sub>2</sub> emissions from mobile sources using activity data, information on the combustion technologies used, and information on the type of emission control technologies employed during and after combustion. Operating conditions during combustion also have an impact on emissions, and are reflected in the emission factor. The basic approach for estimating emissions is presented in Equation 1, but variations on this equation will be discussed in subsequent sections, following this general methodology discussion.

### Equation 1. General Mobile Combustion Equation

### **Emissions** = $\Sigma$ (EF<sub>abc</sub> x Activity<sub>abc</sub>)

```
Where,
```

EF = emissions factor (e.g., grams/kilometer traveled);

- Activity = activity level measured in the units appropriate to the emission factor (e.g., miles);
- a = fuel type (e.g., diesel or gasoline);
- b = vehicle type (e.g., passenger car, light duty truck, etc.); and
- c = emission control type (if any)

The Mobile Combustion module automatically calculates emissions once you have entered the required data on the control and transportation mode worksheets. The tool provides default data for all parameters. There are six general steps involved in estimating emissions using the Mobile Combustion module: (1) select relevant modes of transport; (2) select a state; (3) select an option to conduct optional CO<sub>2</sub> calculations; (4) complete highway vehicle worksheets; (5) complete aviation worksheet; (6) complete marine worksheet; (7) complete locomotives worksheet; (8) complete other non-highway worksheet; (9) complete alternative fuel vehicles worksheet; (10) review highway CO<sub>2</sub> emissions worksheet; (11) review off-road CO<sub>2</sub> emissions worksheet; (12) review summary information; and (13) export data.

### Step (1) Select Modes of Transport

In order for the emissions calculations to be successful, the user must choose the desired transportation modes. Once these selections are made, information on other modes will automatically drop out of the navigation scheme, saving time and streamlining the analysis.

### Step (2) Choose a State

Next, select the state you are interested in evaluating. By selecting a state, the rest of the tool will automatically reset to reflect the appropriate state default data and assumptions for use in subsequent steps of the tool. Figure 4 shows the control worksheet with these two steps completed.

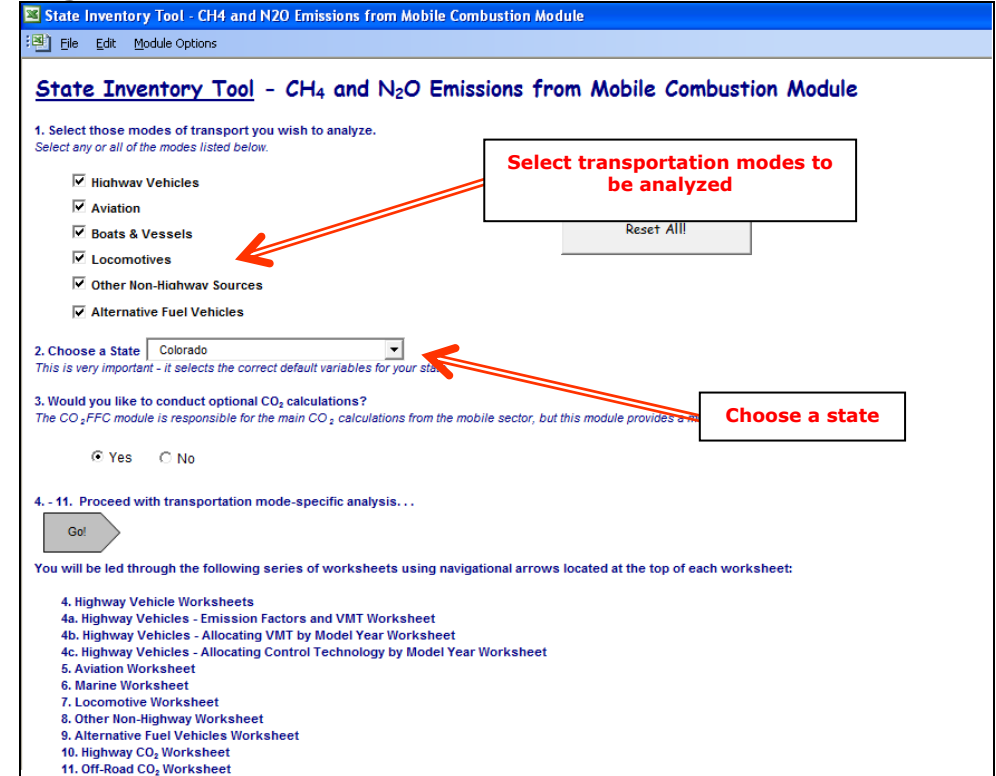

Figure 4. Control Worksheet for the Mobile Combustion Module

### Step (3) Decide on an option to conduct CO<sub>2</sub> calculations

This module will estimate  $CH_4$  and  $N_2O$  emissions, and  $CO_2$  emission calculations are optional. The  $CO_2FFC$  module is responsible for the main  $CO_2$  calculations from the mobile sector, but this module provides a mode-specific analysis through a different emission estimation approach; the  $CO_2FFC$  module calculations emissions using fuel consumption data and this module calculates emissions using mode-specific activity data already used in this module.

Selecting "Yes" will allow you to walk through the CO<sub>2</sub> calculations worksheets later in the module. Selecting "No" will allow you to skip steps 10 and 11.

### Step (4) Complete the Sector Worksheets for Highway Vehicles

The gray arrow in on the control worksheet takes you to the first of the mode-specific worksheets.

The calculation of  $CH_4$  and  $N_2O$  emissions from highway vehicles follows a complicated methodology. The module breaks highway vehicles into the following categories: heavy-duty diesel vehicles (HDDV), heavy-duty gasoline vehicles (HDGV), light-duty diesel trucks (LDDT), light-duty diesel vehicles (LDDV), light-duty gasoline trucks (LDGT), light-duty gasoline vehicles (LDGV), and motorcycles (MC). Emissions depend heavily on the type of emissions control technology used in the vehicle; the type of control technology used generally correlates with year of vehicle manufacture.

Due to the number of factors involved, the steps for estimating  $CH_4$  and  $N_2O$  emissions from highway vehicles are spread out over three worksheets. The steps necessary to complete these worksheets are as follows: (1) enter emission factors for each control technology and vehicle class; (2) enter the vehicle miles traveled for each vehicle type, by year; (3) distribute vehicle miles traveled by vehicle age and enter age distribution for vehicles on the road, by year; and (4) enter percentage of vehicles with each control technology, by vehicle type. To complete these worksheets, follow the steps as explained below. Keep in mind that the tool provides default data for these parameters.

### Step (4a) Highway Vehicles - Emission Factors and VMT Worksheet

- 1. Enter emission factors for each control technology and vehicle class, for both  $CH_4$  and  $N_2O$  on the Highway 4a worksheet.
  - a. Default emission factors for each gas, control technology, and vehicle class are used to populate the tables and are from U.S. EPA (2016), as shown in Figure 5.
  - b. To use your state-specific emission factors, either click the "Clear Data" button and enter your emission factors in the yellow cells, or overwrite the default emission factors in the yellow cells. To restore all default emission factors, click the "Restore Default Data" button.
- 2. Enter the vehicle miles traveled for each vehicle type, by year, from 1990 to the present year. These default data are from FHWA (2016).

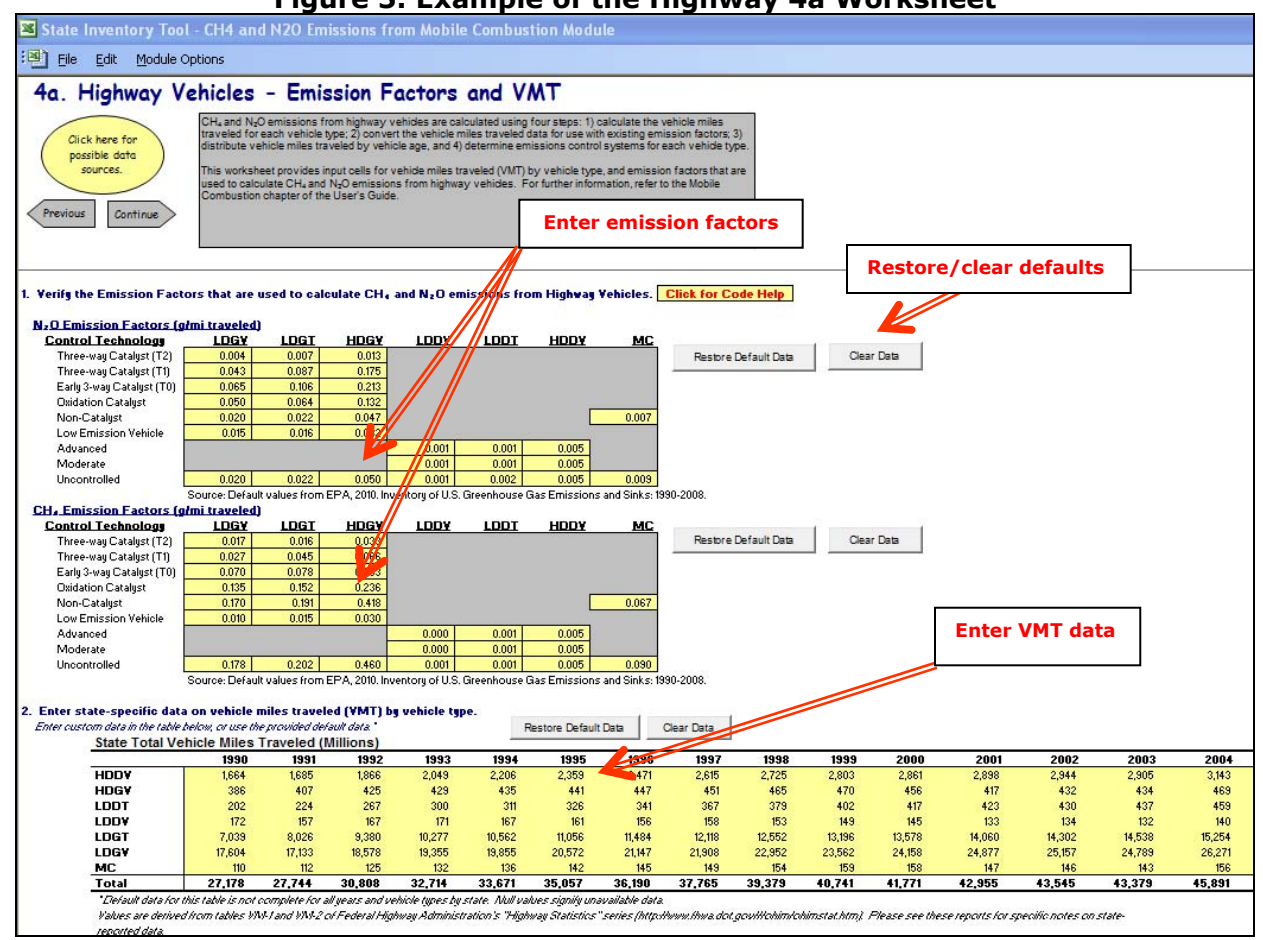

### Figure 5. Example of the Highway 4a Worksheet

### Step (4b) Highway Vehicles - Allocating VMT by Model Year Worksheet

- Distribute vehicle miles traveled by vehicle age on the Highway 4b worksheet. In order to account for changes over time in the control technologies used by vehicles, estimates of VMT by vehicle type must be distributed across vehicle model years. To make this apportionment, it is necessary to incorporate the following distributions:

   vehicle age distribution, and (2) annual age-specific vehicle mileage accumulation. Vehicle age distribution simply refers to the age distribution of the vehicle fleet. This distribution may vary by state due to climate and road maintenance practices (e.g., whether roads are salted, which causes faster deterioration of cars), cultural reasons (e.g., higher demand for older "cruisers" in Los Angeles), and/or economic reasons.
  - a. First, choose the year of the inventory you are performing in the yellow box at the top of the sheet using the arrow buttons, as shown in Figure 6. Default data (U.S. EPA 2016) for the current year's age distribution is automatically selected as you change the inventory year using the arrow buttons; you may overwrite it if you wish or clear it by clicking "Clear Age Distribution Entries"; to restore the default data, click "Restore Default Data."

- b. Next, enter the mileage accumulation for each vehicle age class/model year in the year of the inventory in Table I. This table refers to the relative distance vehicles are driven annually, by vehicle type. The vehicle ages are displayed as numbers in ascending order from the inventory year. That is, if the inventory year is 2005, cars built in 2005 are year "0" vehicles, cars built in 2004 are year "1" vehicles, and so forth.
- c. Enter the percent age distribution for vehicles in the inventory year in Table II. This age distribution represents the percent of vehicles on the road in the inventory year, based on the year the vehicle was manufactured. This table is similar to Table I in that if the inventory year is 2005, cars built in 2005 are year "0" vehicles, cars built in 2004 are year "1" vehicles, and so forth.
- d. Finally, populate similar tables for the entire time series by clicking the "Use Default Data for All Years" button at the top of the page. This will populate the historical time series based on default data from U.S. EPA (2016). This step creates an emissions estimate for each year from 1990 to the current inventory year.

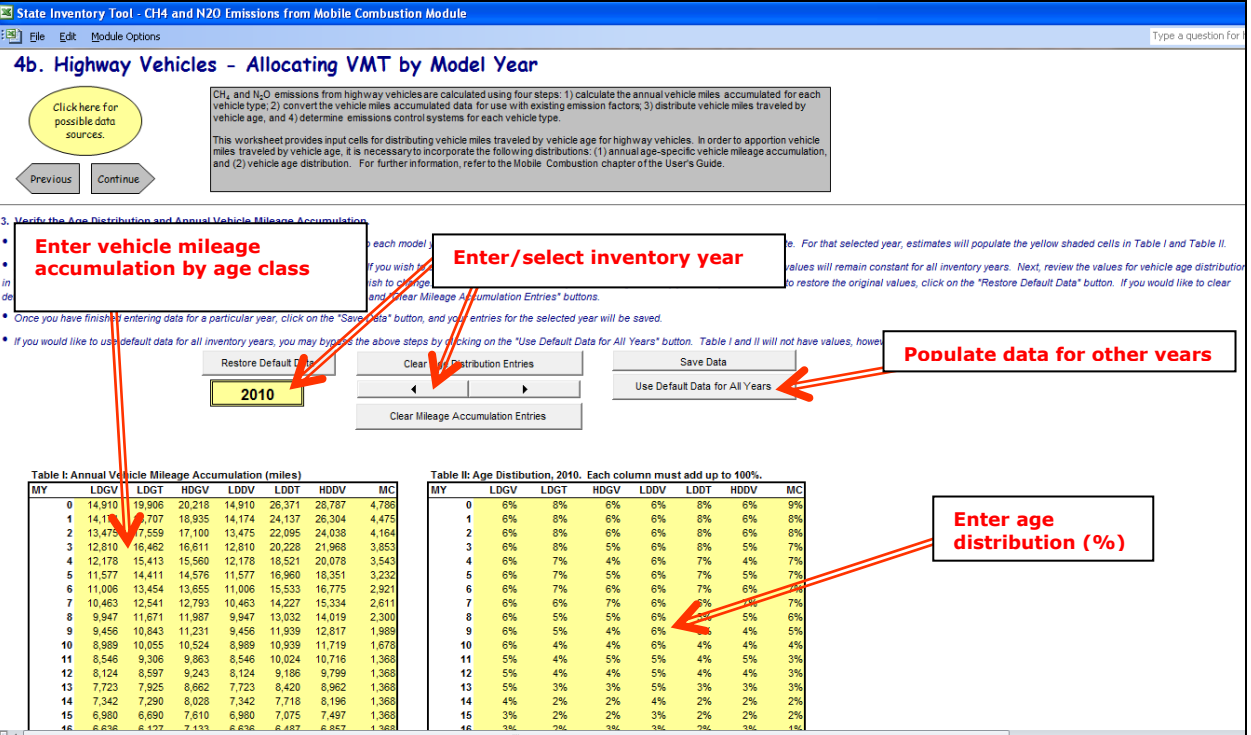

### Figure 6. Example of the Highway 4b Worksheet

## Step (4c) Highway Vehicles - Allocating Control Technology by Model Year Worksheet

- 1. In the Highway 4c worksheet, you will enter percentage of vehicles with each control technology, by vehicle type.
  - a. Enter the distribution of emissions control equipment type by vehicle model year for motorcycles and diesel vehicles in Table I, as shown in Figure 7. The

three types of control technology for motorcycles and diesel vehicles are Advanced (A), Moderate (M), and Uncontrolled (U). Default data from U.S. EPA (2016) are automatically entered in the yellow cells, but you may overwrite or delete them if you wish, using the "Restore Default Data" buttons above the Table I.

b. In Table II of this worksheet, enter the distribution of emissions control equipment type by vehicle model year for gasoline vehicles (LDGV, LDGT, and HDGV), as shown in Figure 7. The types of control technologies used are (in order of most recent employment): three-way catalyst (T2), low-emission vehicle (L), three-way catalyst (T1), early three-way catalyst (T0), oxidation catalyst (O), non-catalyst (N), and uncontrolled (U). Defaults are automatically entered in the yellow cells, but you may overwrite or delete them if you wish, using the buttons above the table.

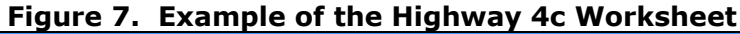

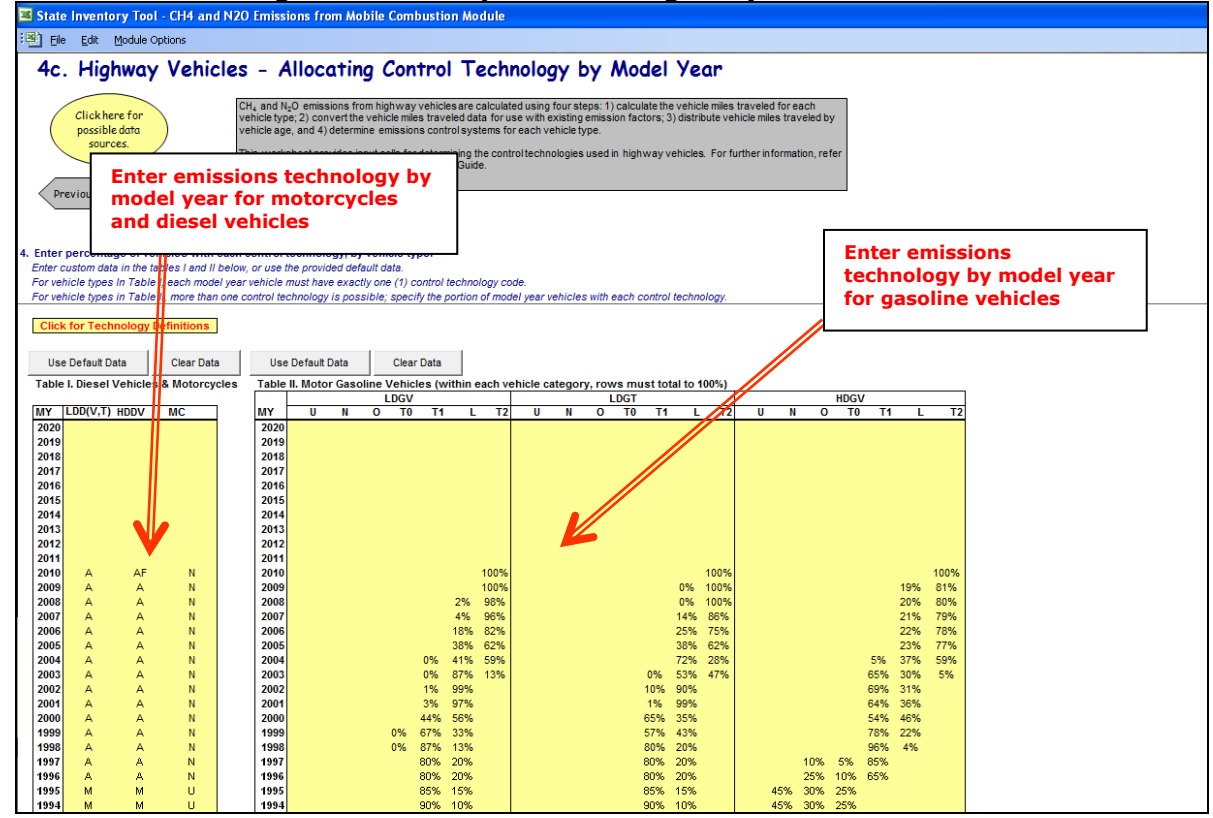

### Step (5) through Step (8)

Complete the Non-Highway Worksheets

Although mobile sources other than road vehicles account for a significant fraction of total mobile CH<sub>4</sub> and N<sub>2</sub>O emissions, they have received relatively little study compared to passenger cars and heavy-duty trucks. Major sources of pollutant emissions among non-highway vehicles include jet aircraft, gasoline-fueled piston aircraft, agricultural and construction equipment, railway locomotives, boats, and ships. Although each transportation mode has its own worksheet in the module, the method used for estimating emissions for these non-highway sources is almost identical, and will be described

collectively. The steps below are illustrated in Figure 8 (the Marine worksheet is used as an example; the other worksheets are very similar).

- Enter energy contents (for aviation, in kg/million Btu) or density factors (for modes other than aviation, in kg/gallon of fuel or ton coal). Select the defaults by clicking the "Restore Default Data" button.<sup>1</sup>
- 2. Enter CH<sub>4</sub> and N<sub>2</sub>O emission factors for each fuel type in g gas/kg fuel.<sup>2</sup>
- Enter fuel consumption data from 1990 to present for each type of fuel in million Btu (aviation), gallons of liquid fuel (all modes except aviation), or tons of coal (locomotives).<sup>3</sup>
- 4. On the "Other non-highway" worksheet, you must complete the above steps three times: for farm equipment, for construction equipment, and for other non-highway equipment, such as snowmobiles.

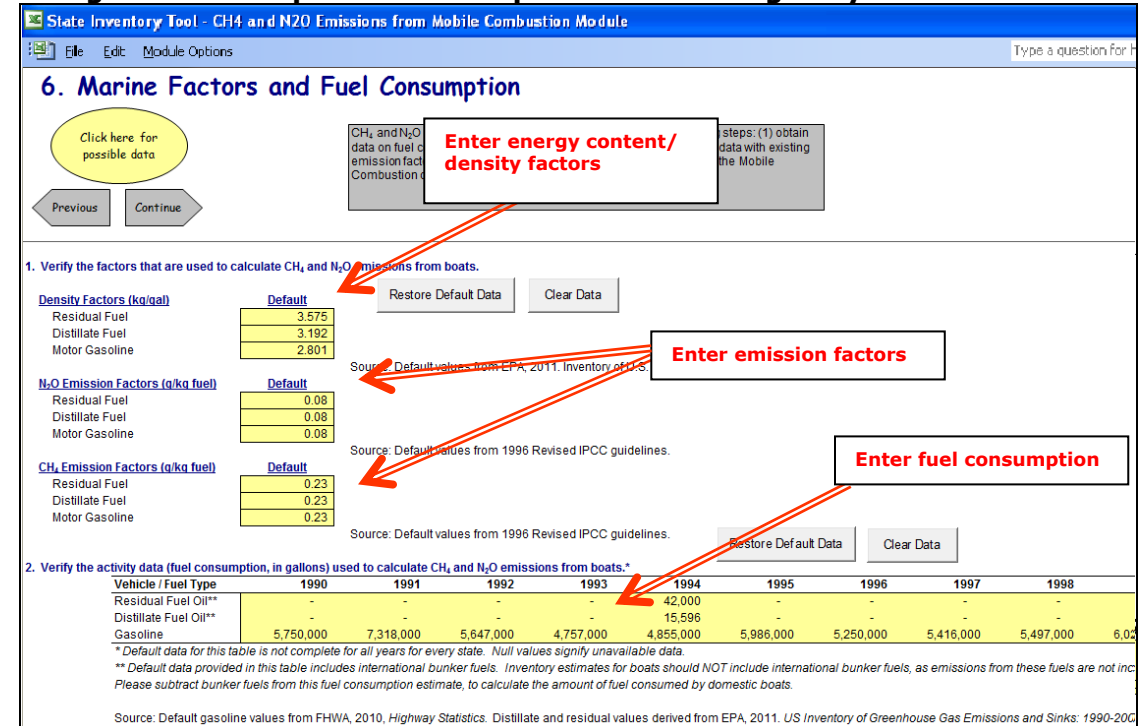

### Figure 8. Example of Data Required for Non-Highway Mobile Sources

### Step (9) Complete the Sector Worksheet for Alternative Fuel Vehicles

<sup>1</sup> Default data are from EIA (2015a) (aviation, locomotives, other non-highway); U.S. EPA (2016) (marine).

<sup>2</sup> Default data are from U.S. EPA (2016) (alternative fuels, jet fuel); IPCC/UNEP/OECD/IEA (1997) (all other fuels).

<sup>3</sup> Default data are from EIA (2016) (aviation); FHWA (2016) (marine); U.S. EPA (2016) (marine, other non-highway); EIA (2015b) (locomotives)

The methodology for alternative fuel vehicles is a simplified version of the methodology used for highway vehicles; an emission factor is multiplied by the VMT of each type of vehicle, based on the fuel used. The alternative fuels for which you can calculate emissions are methanol, ethanol, compressed natural gas (CNG), liquefied natural gas (LNG), and liquefied petroleum gas (LPG). The steps below are illustrated in Figure 9.

- Enter CH<sub>4</sub> and N<sub>2</sub>O emission factors for light-duty vehicles, heavy-duty vehicles, and buses for each relevant fuel type. The default data are from U.S. EPA (2016) and are populated by selecting the "Restore Default Data" buttons. If you would like to use different data, you may overwrite the yellow cells, or use the "Clear Data" button and enter your state-specific data.
- 2. Enter VMT for each vehicle by fuel type from 1990 to present.
- 3. Check the box to correct for alternative fuel vehicle VMT included in highway vehicle VMT. Default data for highway VMT are assumed to include alternative fuel vehicle miles traveled, therefore this box is checked in its default state and AFV VMT is automatically subtracted from highway VMT. Uncheck this box if the highway VMT data you entered do not include alternative fuel vehicles.

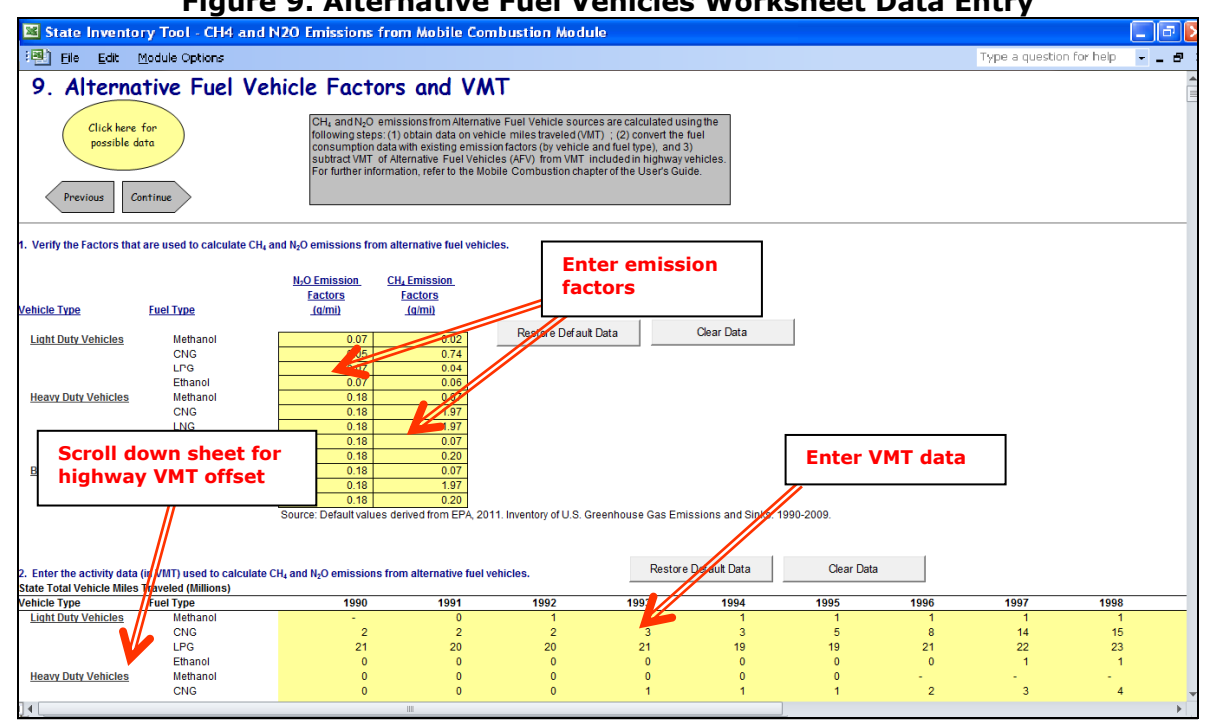

### Figure 9. Alternative Fuel Vehicles Worksheet Data Entry

## Step (10) Review the CO<sub>2</sub> Emissions Calculation Worksheet for Highway Vehicles

The gray arrows in the upper left of your screen will take you through Steps 10 and 11 if you chose to conduct optional  $CO_2$  calculations in Step 3. The methodology to calculate  $CO_2$ emissions from highway vehicles requires a conversion from the measured activity (vehicle miles traveled) to fuel consumption because  $CO_2$  emission factors are based on gallons of fuel consumed instead of miles driven. Because vehicle miles traveled have already been entered in Step 4, this step only requires the review of established data. Figure 10 shows the automatic  $CO_2$  emissions calculations for highway vehicles.

- 1. Review the total vehicle miles traveled by highway vehicle type for each calendar year. These total vehicle miles traveled values are automatically summed for each calendar year based on the values entered in Step 4 of this module.
- 2. Review the total fuel consumption by highway vehicle type for each calendar year. The fuel consumption is calculated based on the total vehicle miles traveled and average vehicle fuel efficiency by vehicle class and model year.
- 3. Review the total emissions calculations for each highway vehicle type. Fuel consumption is converted to MMBTU consumption using unit conversion factors and then gasoline consumption is adjusted to account for ethanol blending in gasoline. CO<sub>2</sub> emissions are calculated using unit conversion and default CO<sub>2</sub> emission factors.

### Figure 10. Example of the Highway CO<sub>2</sub> Worksheet in the Mobile Combustion Module

| trane m                                                                                                    | ventory Too                                                                                                    | ol - CH4 and                                                                                                    | N2O Emissio                                                                                                    | ns from Mo                                                                                                    | bile Combus                                                                                                    | tion Module                                                                                                    |                                                                                                    |                                                                                                    |                                                                                                    |                                                                                                    |                                                                                                    |                                                                                                    |                                                                                                    |
|----------------------------------------------------------------------------------------------------|----------------------------------------------------------------------------------------------------|----------------------------------------------------------------------------------------------------|----------------------------------------------------------------------------------------------------|----------------------------------------------------------------------------------------------------|----------------------------------------------------------------------------------------------------|----------------------------------------------------------------------------------------------------|----------------------------------------------------------------------------------------------------|----------------------------------------------------------------------------------------------------|----------------------------------------------------------------------------------------------------|----------------------------------------------------------------------------------------------------|----------------------------------------------------------------------------------------------------|----------------------------------------------------------------------------------------------------|----------------------------------------------------------------------------------------------------|
| Eile E                                                                                                    | dit <u>M</u> odule                                                                                                    | Options                                                                                                    |                                                                                                    |                                                                                                    |                                                                                                    |                                                                                                    |                                                                                                    |                                                                                                    |                                                                                                    |                                                                                                    | Type a                                                                                                    | question for he                                                                                                    | ip 💌 🗕                                                                                                    |
| Highv                                                                                                    | vay CO <sub>2</sub> Co                                                                                                    | alculations                                                                                                    |                                                                                                    |                                                                                                    |                                                                                                    |                                                                                                    |                                                                                                    |                                                                                                    |                                                                                                    |                                                                                                    |                                                                                                    |                                                                                                    |                                                                                                    |
|                                                                                                    | CO; emission                                                                                                    | ns from highway vehicles                                                                                                    | are calculated using the                                                                                                    | following steps:                                                                                                    |                                                                                                    |                                                                                                    |                                                                                                    |                                                                                                    |                                                                                                    |                                                                                                    |                                                                                                    |                                                                                                    |                                                                                                    |
| us Continu                                                                                                    | (1) utilize the<br>(2) estimate (<br>(3) multiply fi                                                                                                    | data on annual vehicle n<br>galions of fuel consumed<br>uel consumption by the ap                                                                                                    | niles traveled for each ve<br>for each vehicle type an<br>ppropriate energy conter                                                                                                    | chicle type and model ye<br>d model year with defau<br>tt and carbon coefficient                                                                                                    | ear as determined in step<br>It fuel efficiency data; ar<br>Ito esimate CO <sub>2</sub> emissio                                                                                                    | p 4 of the module;<br>nd<br>ons.                                                                                                    |                                                                                                    |                                                                                                    |                                                                                                    |                                                                                                    |                                                                                                    |                                                                                                    |                                                                                                    |
|                                                                                                    | Gasoline fuel<br>uncertainty o<br>of varying da                                                                                                    | I consumption is adjusted<br>of the emission factors. The<br>ta sources and methodol                                                                                                    | I for ethanol. The uncerta<br>te CO2 emission estimat<br>logies. For further inform                                                                                                    | inty of these emission e<br>es in this module has gr<br>ation, refer to the Mobile                                                                                                    | estimates stems from as<br>eater uncertainty than tr<br>Combustion chapter of                                                                                                    | sumptions associated w<br>ansporation emission es<br>the User's Guide.                                                                                                    | th the vehicle miles tra-<br>timates from the CO <sub>2</sub> Fi                                                                                                    | veled data and<br>*C module because                                                                                                    |                                                                                                    |                                                                                                    |                                                                                                    |                                                                                                    |                                                                                                    |
| w the total                                                                                                    | vehicle miles trav                                                                                                    | veled (¥MT, in millio                                                                                                    | ns) by highway vehic                                                                                                    | ole type. Values her                                                                                                    | e are based on the                                                                                                    | entries in Step 4 of                                                                                                    | the module. A mor                                                                                                    | e detailed breakdow                                                                                                    | n is available on th                                                                                                    | ne "VMT by MY" sh                                                                                                    | eet."                                                                                                    |                                                                                                    |                                                                                                    |
| el type                                                                                                    | Vehicle Type                                                                                                    | 1990                                                                                                    | 1991                                                                                                    | 1992                                                                                                    | 1993                                                                                                    | 1994                                                                                                    | 1995                                                                                                    | 1996                                                                                                    | 1997                                                                                                    | 1998                                                                                                    | 1999                                                                                                    | 2000                                                                                                    | 20/                                                                                                    |
| soline                                                                                                    | LDGV                                                                                                    | 17,602                                                                                                    | 17,131                                                                                                    | 18,576                                                                                                    | 19,352                                                                                                    | 19,850                                                                                                    | 20,566                                                                                                    | 21,140                                                                                                    | 21,899                                                                                                    | 22,944                                                                                                    | 23,552                                                                                                    | 24,146                                                                                                    | 24,86                                                                                                    |
| soline                                                                                                    | LUGI                                                                                                    | 7,018                                                                                                    | 8,005                                                                                                    | 9,360                                                                                                    | 10,257                                                                                                    | 10,544                                                                                                    | 1,036                                                                                                    | 11,460                                                                                                    | 12,088                                                                                                    | 12,521                                                                                                    | 13,166                                                                                                    | 13,544                                                                                                    | 14,02                                                                                                    |
| Foline<br>Filisto Fuel C                                                                                                    | HUGY                                                                                                    | 382                                                                                                    | 403                                                                                                    | 921                                                                                                    | 424                                                                                                    | 431                                                                                                    | 437                                                                                                    | 160                                                                                                    | 997                                                                                                    | 461                                                                                                    | 467                                                                                                    | 402<br>ME                                                                                                    |                                                                                                    |
| tillate Fuel C                                                                                                    |                                                                                                    | 202                                                                                                    | 224                                                                                                    | 267                                                                                                    | 300                                                                                                    | 310                                                                                                    | 326                                                                                                    | 341                                                                                                    | 367                                                                                                    | 379                                                                                                    | 402                                                                                                    | 416                                                                                                    | 43                                                                                                    |
| tillate Fuel C                                                                                                    | HDDV                                                                                                    | 1642                                                                                                    | 1664                                                                                                    | 1846                                                                                                    | 2.022                                                                                                    | 2.180                                                                                                    | 2.333                                                                                                    | 2 4 4 4                                                                                                    | 2,586                                                                                                    | 2.694                                                                                                    | 2.774                                                                                                    | 2.829                                                                                                    | 2.85                                                                                                    |
| oline                                                                                                    | MC                                                                                                    | 110                                                                                                    | 112                                                                                                    | 125                                                                                                    | 132                                                                                                    | 136                                                                                                    | 142                                                                                                    | 145                                                                                                    | 149                                                                                                    | 154                                                                                                    | 159                                                                                                    | 158                                                                                                    | 14                                                                                                    |
| oline                                                                                                    | LDGV                                                                                                    | 1990<br>843,666,193                                                                                                    | 1991<br>800,558,289                                                                                                    | 1992<br>850,160,346                                                                                                    | 1993<br>869,568,554                                                                                                    | 1994<br>878,534,770                                                                                                    | 1995<br>898,574,102                                                                                                    | 1996<br>913,814,469                                                                                                    | 1997<br>938,187,386                                                                                                    | 1998<br>975,517,341                                                                                                    | 1999<br>996,876,875                                                                                                    | 2000<br>1,017,564,565                                                                                                    | 20                                                                                                    |
| oline<br>oline<br>oline<br>illate Fuel O<br>illate Fuel O                                                                                                    | LDGV<br>LDGV<br>HDGV<br>HI LDOV<br>HI LDOV<br>HI LDOT<br>HI LDOT                                                                                                    | 1930<br>843,666,193<br>397,081,866<br>60,634,750<br>6,075,947<br>9,141,260<br>276,896,4/9                                                                                                    | 1991<br>800,558,289<br>445,516,282<br>63,539,252<br>5,443,846<br>10,123,232<br>278,499,189                                                                                                    | 1992<br>850,160,346<br>514,465,889<br>65,761,657<br>5,687,544<br>12,061,623<br>306,700,862                                                                                                    | 1993<br>869,568,554<br>558,167,856<br>65,652,778<br>5,725,090<br>13,550,351<br>333,395,211                                                                                                    | 1994<br>878,534,770<br>569,827,218<br>66,071,472<br>5,486,167<br>14,041,321<br>356,334,863                                                                                                    | 1995<br>898,574,102<br>594,044,295<br>66,502,877<br>5,224,517<br>14,738,586<br>378,088,326                                                                                                    | 1996<br>913,814,469<br>614,461,807<br>66,766,530<br>5,014,981<br>15,401,481<br>392,465,367                                                                                                    | 1997<br>938,187,386<br>646,651,316<br>66,668,656<br>5,013,284<br>16,595,050<br>411760,526                                                                                                    | 1998<br>975,517,341<br>668,288,569<br>68,210,425<br>4,823,932<br>17,118,689<br>4,25,884,225                                                                                                    | 1999<br>996,876,875<br>698,973,106<br>68,364,497<br>4,635,846<br>18,153,101<br>4,06,123,555                                                                                                    | 2000<br>1,017,564,565<br>719,621,902<br>66,363,164<br>4,531,983<br>18,816,145<br>442,288,884                                                                                                    | 20<br>1,044,309,01<br>749,911,51<br>60,295,41<br>4,136,21<br>19,101,91<br>445,083,4                                                                                                    |
| soline<br>soline<br>soline<br>tillate Fuel C<br>tillate Fuel O<br>tillate Fuel O<br>soline                                                                                                    | IDGV<br>LDGV<br>HDGV<br>HDGV<br>HLDDV<br>NI LDDV<br>NI LDDV<br>NI HDDV<br>MC                                                                                                    | 1930<br>843,666,193<br>397,081,866<br>60,634,750<br>6,075,947<br>9,141,260<br>276,696,429<br>2,198,071                                                                                                    | 1991<br>800,558,289<br>445,518,282<br>63,539,252<br>5,443,846<br>10,123,232<br>278,499,189<br>2,243,847                                                                                                    | 1992<br>850,160,346<br>514,465,889<br>65,781,657<br>5,687,544<br>12,061,623<br>306,700,862<br>2,491,654                                                                                                    | 1993<br>869,568,554<br>558,167,856<br>65,652,776<br>5,725,090<br>13,550,351<br>333,395,211<br>2,645,788                                                                                                    | 1994<br>878,534,770<br>569,827,218<br>66,071,472<br>5,486,167<br>14,041,321<br>356,334,863<br>2,723,244                                                                                                    | 1995<br>898,574,102<br>594,044,295<br>66,502,877<br>5,224,517<br>14,738,586<br>378,088,326<br>2,839,147                                                                                                    | 1996<br>913,814,469<br>614,461,807<br>66,766,530<br>5,014,981<br>15,401,481<br>392,455,357<br>2,891,941                                                                                                    | 1997<br>938,187,386<br>646,651,316<br>66,668,656<br>5,013,284<br>16,556,050<br>411,750,536<br>2,971,489                                                                                                    | 1998<br>975,517,341<br>668,288,589<br>68,210,425<br>4,823,992<br>17,118,689<br>425,894,225<br>3,075,172                                                                                                    | 1939<br>936,876,875<br>638,973,106<br>68,364,497<br>4,695,846<br>18,153,101<br>436,123,565<br>3,163,212                                                                                                    | 2000<br>1,017,564,565<br>719,621,902<br>66,363,164<br>4,531,983<br>18,816,145<br>442,266,894<br>3,160,802                                                                                                    | 20<br>1,044,309,06<br>749,911,50<br>60,295,43<br>4,136,21<br>19,101,93<br>445,083,4<br>2,943,18                                                                                                    |
| soline<br>soline<br>tillate Fuel C<br>tillate Fuel C<br>tillate Fuel C<br>soline<br>w the total                                                                                                    | LDGY<br>LDGY<br>HDGV<br>NI LDDY<br>NI LDDY<br>NI LDDY<br>MC<br>I emissions calcul                                                                                                    | 1390<br>943,666,813<br>397,081,866<br>60,634,750<br>6,075,947<br>9,141,260<br>276,898,429<br>2,188,071<br>lations. Physical unit                                                                                                    | 1991<br>800,558,289<br>445,516,282<br>63,539,252<br>5,443,846<br>10,123,232<br>279,499,189<br>2,243,847<br>ts are converted to<br>aption (MMBTU)                                                                                                    | 1932<br>850,160,346<br>514,465,889<br>65,781,657<br>5,587,544<br>12,061,623<br>306,700,882<br>2,491,654<br>MMBTU, gasoline                                                                                                    | 1993<br>868,568,554<br>556,167,856<br>65,682,778<br>5,725,030<br>13,550,351<br>333,395,211<br>2,645,788<br>is adjusted to acco                                                                                                    | 1934<br>878,534,770<br>569,827,218<br>86,071,472<br>5,486,167<br>14,041,321<br>356,334,883<br>2,723,244<br>unt for ethanol, and                                                                                                    | 1995<br>898,574,102<br>534,044,295<br>66,502,877<br>5,224,517<br>14,738,586<br>378,068,326<br>2,839,147<br>the resulting cons                                                                                                    | 1396<br>913,814,469<br>614,461,807<br>68,786,530<br>5,014,381<br>15,401,481<br>332,455,357<br>2,831,341<br>umption is convert                                                                                                    | 1997<br>938,187,386<br>646,651,316<br>66,658,556<br>5,013,284<br>16,595,050<br>411,750,536<br>2,371,489<br>ed to CO <sub>2</sub> .                                                                                                    | 1398<br>975,517,341<br>668,289,569<br>68,210,425<br>4,823,932<br>77,118,669<br>4,25,894,225<br>3,075,172                                                                                                    | 1939<br>996,876,875<br>698,973,106<br>68,964,497<br>4,695,846<br>18,153,101<br>436,123,565<br>3,183,212                                                                                                    | 2000<br>1,017,564,565<br>7718,621,902<br>68,363,164<br>4,531,983<br>18,816,145<br>442,288,884<br>3,160,802                                                                                                    | 20<br>1,044,309,08<br>749,911,50<br>60,295,42<br>4,136,21<br>19,101,93<br>445,083,4<br>2,943,18                                                                                                    |
| oline<br>oline<br>oline<br>Ilate Fuel C<br>Ilate Fuel C<br>Ilate Fuel C<br>oline<br>the total                                                                                                    | LDGY<br>LDGY<br>HDGV<br>HLDDY<br>HLDDY<br>HLDDY<br>HLDDY<br>MC<br>I emissions calcul<br>ons consumption<br>Yehicle Type                                                                                                    | 1930<br>943,656,183<br>397,061,856<br>60,634,750<br>6,075,947<br>9,141,260<br>22,658,429<br>2,188,071<br>lations. Physical unit<br>to MMBTUs consum<br>1930                                                                                                    | 1991<br>800,558,289<br>445,516,282<br>63,539,252<br>5,443,846<br>10,123,232<br>278,499,189<br>2,243,847<br>ts are converted to<br>nption (MMBTU)<br>1991                                                                                                    | 1932<br>850,160,346<br>514,465,889<br>65,781,657<br>5,687,514<br>12,061,623<br>306,700,882<br>2,491,654<br>MMBTU, gasoline<br>1992                                                                                                    | 1993<br>868,568,554<br>556,167,856<br>65,682,778<br>5,725,090<br>13,550,351<br>333,395,211<br>2,645,788<br>is adjusted to acco                                                                                                    | 1934<br>878,534,770<br>569,827,218<br>66,071,472<br>5,496,167<br>14,041,321<br>356,334,863<br>2,723,244<br>unt for ethanol, and<br>1934                                                                                                    | 1995<br>898,574,102<br>594,044,295<br>66,502,877<br>5,224,517<br>14,738,586<br>376,088,326<br>2,839,147<br>I the resulting cons<br>1995                                                                                                    | 1396<br>913,814,469<br>614,461,807<br>66,756,530<br>5,014,381<br>15,401,481<br>392,455,357<br>2,891,941<br>umption is convert                                                                                                    | 1997<br>938,187,386<br>646,651,316<br>66,668,656<br>5,013,284<br>16,555,050<br>411,750,536<br>2,371,469<br>ed to CO <sub>2</sub> .                                                                                                    | 1998<br>975,517,341<br>668,268,569<br>68,210,425<br>4,823,932<br>17,118,869<br>425,834,225<br>3,075,172<br>1998                                                                                                    | 1999<br>996,876,875<br>688,973,106<br>68,964,497<br>4,895,846<br>18,153,101<br>436,123,565<br>3,163,212<br>1999                                                                                                    | 2000<br>1,017,564,565<br>713,621,902<br>66,363,164<br>4,531,883<br>18,816,145<br>442,286,884<br>3,160,802<br>2000                                                                                                    | 20<br>1,044,309,01<br>749,911,51<br>60,295,43<br>4,136,22<br>19,101,93<br>445,083,4<br>2,943,11<br>2,943,11                                                                                                    |
| ioline<br>oline<br>oline<br>illate Fuel C<br>illate Fuel C<br>oline<br>illate Fuel C<br>oline<br>ithe total<br><u>wert galli</u><br><u>type</u><br>oline                                                                                                    | LDGY<br>LDGT<br>HDGV<br>NI LDDV<br>NI LDDV<br>NI LDDV<br>MC<br>I emissions calcul<br>ons consumption<br>Vehicle Type<br>LDGY                                                                                                    | 1930<br>943,656,193<br>397,081,866<br>60,634,750<br>6,075,947<br>9,141,280<br>276,696,429<br>2,169,071<br>10,000<br>105,459,274<br>105,459,274<br>105,459,274                                                                                                    | 1991<br>800,558,289<br>445,516,282<br>63,539,252<br>5,443,846<br>10,123,232<br>277,493,189<br>2,243,847<br>ts are converted to<br>nption (MMETU)<br>1991<br>100,058,786                                                                                                    | 1932<br>850,160,346<br>514,465,889<br>85,781,657<br>5,887,554<br>12,061,623<br>306,700,862<br>2,491,654<br>MMBTU, gasoline<br>1992<br>106,270,043<br>106,270,043                                                                                                    | 1993<br>8%558554<br>558,167,856<br>855,682,778<br>5,725,030<br>13,550,351<br>2,645,788<br>is adjusted to acco                                                                                                    | 1934<br>878,534,770<br>568,827,218<br>86,071,472<br>5,488,167<br>14,041,321<br>3365,334,863<br>2,723,244<br>unt for ethanol, and<br>1934                                                                                                    | 1995<br>898,674,102<br>594,044,295<br>66,502,877<br>5,224,517<br>14,738,586<br>378,088,326<br>378,088,326<br>378,088,326<br>14,738,586<br>378,088,326<br>14,738,586<br>14,738,58614,738,586<br>14,738,58614,758,586<br>14,758,58614,758,586<br>14,758,58614,758,58614,758,58614,758,58614,758,58614,758,5861                                   | 1396<br>313,814,469<br>614,461,807<br>66,766,530<br>5,014,981<br>15,401,481<br>382,455,357<br>2,891,941<br>umption is convert<br>1996<br>114,226,809                                                                                                    | 1997<br>938,187,386<br>646,651,316<br>66,668,656<br>66,668,656<br>411,750,536<br>2,971,489<br>ed to CO <sub>2</sub> .<br>1997<br>117,273,423                                                                                                    | 1998<br>975,517,341<br>688,288,559<br>68,210,425<br>4,823,932<br>17,118,869<br>425,834,225<br>3,075,172<br>1998<br>121,939,668                                                                                                    | 1939<br>996,876,875<br>638,973,106<br>683,964,497<br>4,695,846<br>18,153,101<br>436,123,565<br>3,183,212<br>1939<br>124,603,609                                                                                                    | 2000<br>1,017,564,565<br>718,621,902<br>66,363,164<br>4,531,883<br>18,816,145<br>442,266,884<br>3,160,802<br>2000<br>127,185,571                                                                                                    | 20<br>1.044,308,01<br>749,3115,5<br>60,295,42<br>4,136,21<br>19,101,97<br>445,083,4<br>2,943,18<br>2,943,18<br>2,943,18<br>200<br>130,538,63                                                                                                    |
| ofine     oline     oline     oline     illate Fuel C     illate Fuel C     illate Fuel C     illate Fuel C     oline     the total     avert gall     type     oline     oline     oline     oline                                                                                                    | UDGV<br>LDGT<br>LDGT<br>HDGV<br>N LDDV<br>N LDDV<br>N LDDV<br>MC<br>I emissions calcul<br>ons consumption<br>Yehiole Type<br>LDGY<br>LDGT<br>LDGT                                                                                                    | 1990<br>#3,66,133<br>397,061,666<br>60,624,750<br>6,075,947<br>9,141,280<br>27,6,598,429<br>2,198,071<br>Lations. Physical unit<br>to MMBTUs consum<br>1930<br>106,466,274<br>49,555,233<br>7,875,945                                                                                                    | 1931           800,558,289           445,516,282           63,539,252           5,443,846           10,123,232           278,499,189           2,243,847           ts are converted to           nption (MMBTU)           1931           100,058,766           55,689,535           56,689,535                                                                                                    | 1992<br>650,160,346<br>654,465,869<br>657,751,657<br>5,687,754<br>5,687,754<br>12,061,623<br>306,700,662<br>2,431,654<br>MMBTU, gasoline<br>1992<br>106,270,043<br>64,306,208<br>0,020,209<br>200,209<br>200,209<br>200,209<br>200,209<br>200,209<br>200,209<br>200,209<br>200,209<br>200,209<br>200,209<br>200,200,209<br>200,200<br>200,200                                                                                                    | 1933<br>683,558,854<br>558,167,955<br>68,552,778<br>5,725,580<br>13,550,351<br>2,845,788<br>is adjusted to accoo<br>1933<br>006,858,669<br>88,770,982<br>006,858,669                                                                                                    | 1994<br>878,554,770<br>668,827,219<br>668,077,472<br>5,448,167<br>14,041,321<br>355,334,863<br>2,723,244<br>109,816,846<br>71,228,402<br>2,929,94                                                                                                    | 1995<br>98,574,902<br>584,044,265<br>68,502,877<br>5,224,517<br>14,728,865<br>28,39,147<br>14,728,865<br>28,39,147<br>14,728,585<br>112,321,783<br>142,321,783<br>123,27,83<br>123,27,83<br>123,27,83<br>123,27,83<br>123,27,83<br>123,27,83<br>123,27,83<br>123,27,83<br>123,27,83<br>123,27,83<br>123,27,83<br>123,27,83<br>123,27,83<br>123,27,83<br>123,27,85<br>123,27,85<br>123,27,85<br>123,27,85<br>123,27,85<br>123,27,85<br>123,27,85<br>123,27,85<br>123,27,85<br>123,27,85<br>123,27,85<br>123,27,85<br>123,27,85<br>124,27,97<br>124,57<br>124,57 | 1996<br>913,814,463<br>614,461,007<br>68,768,530<br>5,014,361<br>15,401,481<br>332,465,357<br>2,891,941<br>umption is convert.<br>1996<br>114,228,809<br>76,807,728                                                                                                    | 1997<br>935,187,386<br>64,6,651,316<br>66,668,656<br>5,013,284<br>16,555,050<br>411,750,536<br>2,371,489<br>ed to CO <sub>2</sub> .<br>1997<br>117,273,423<br>80,831,445<br>9,02550                                                                                                    | 1998<br>975,517,341<br>668,288,869<br>663,201,425<br>4,823,392<br>17,718,869<br>425,884,225<br>3,075,172<br>1998<br>123,939,668<br>83,558,074                                                                                                    | 1993<br>966,776,675<br>68,964,497<br>4,935,846<br>19,152,101<br>436,122,565<br>3,163,212<br>1999<br>124,603,609<br>87,371,558<br>0,009,603                                                                                                    | 2000<br>10/15/84.565<br>7/18.521/802<br>66,363,164<br>4,531,863<br>18,161,M5<br>442.266,884<br>3,160,802<br>2000<br>127,185,571<br>88,3652,738<br>9,055,571                                                                                                    | 20<br>1,044,309,06<br>749,91156<br>60,295,43<br>4,136,21<br>19,101,93<br>445,083,4<br>2,943,16<br>2,943,16<br>2,943,16<br>130,538,65<br>93,738,85<br>3,738,85<br>2,500,000                                                                                                    |
| oline<br>oline<br>oline<br>oline Fuel C<br>illate Fuel C<br>illate Fuel C<br>illate Fuel C<br>oline<br>oline<br>oline<br>oline<br>oline<br>oline                                                                                                    | Venicle Type<br>LDGV<br>LDGV<br>LDGT<br>HDGV<br>N LDDT<br>N LDDT<br>N LDDT<br>MC<br>I emissions calcul<br>ons consumption<br>Yehicle Type<br>LDGV<br>LDGY<br>HDGV<br>HDGV<br>N LDGY                                                                                                    | 1930<br>943,656,153<br>397,081,866<br>60,654,750<br>6,075,947<br>9,141,250<br>276,896,429<br>2,159,071<br>10,456,274<br>105,456,274<br>105,456,274<br>105,456,273<br>105,456,273<br>105,457,273,454<br>105,457,273,344<br>105,457,273,344<br>105,457,273,344<br>105,457,345<br>105,457,275,273,344<br>105,457,275,344<br>105,457,345<br>105,457,275,273,344<br>105,457,275,344<br>105,457,345<br>105,457,345<br>105,457,457<br>105,457,457<br>105,457,457<br>105,457,457<br>105,457,457<br>105,457,457<br>105,457,457<br>105,457,457<br>105,457,457<br>105,457,457<br>105,457,457<br>105,457,457<br>105,457,457<br>105,457<br>105,457                                                                                                    | 1931<br>900,558,289<br>445,518,282<br>83,5183,852<br>5,443,346<br>10,123,232<br>278,498,189<br>2,243,947<br>15 are converted to<br>100,083,785<br>55,683,535<br>7,7942,405<br>751,299                                                                                                    | 1992<br>850,060,346<br>554,465,989<br>85,781,657<br>5,887,764<br>12,061,623<br>306,700,982<br>2,491,054<br>MMBTU, gasoline<br>1992<br>106,270,043<br>84,308,238<br>84,208,238                                                                                                    | 1933<br>965,566,854<br>556,157,356<br>66,652,776<br>5,725,090<br>13,550,351<br>333,395,211<br>2,645,788<br>1933<br>106,656,069<br>1933<br>106,656,069<br>83,770,882<br>82,206,597<br>70,000                                                                                                    | 1934<br>678,554,770<br>568,827,219<br>568,827,219<br>568,827,219<br>56,848,167<br>14,041,321<br>356,304,663<br>2,723,324<br>109,816,846<br>109,816,846<br>171,228,402<br>9,258,934<br>77,229,102                                                                                                    | 1995<br>898,574,102<br>594,044,255<br>594,044,255<br>522,4577<br>14,738,586<br>2,839,047<br>14,738,586<br>2,839,047<br>1995<br>112,321,763<br>1995<br>112,321,763<br>74,225,537<br>8,312,560<br>714,491<br>14,415<br>1995<br>112,321,763<br>14,415<br>1995<br>112,321,763<br>14,415<br>1995<br>112,321,763<br>14,415<br>1995<br>112,321,763<br>14,415<br>1995<br>112,321,763<br>112,321,763<br>112,322,863<br>112,322,863<br>112,324,863<br>112,324,863<br>112,324,863<br>112,324,863<br>112,324,863<br>112,324,863<br>112,324,863<br>112,324,863<br>112,324,863<br>112,324,863<br>112,324,863<br>112,324,863<br>112,324,863<br>112,324,863<br>112,324,863<br>112,324,863<br>112,324,863<br>112,324,863<br>112,324<br>112,324,863<br>112,324<br>112,324,863<br>112,324<br>112,324<br>112                                                                                                    | 1996<br>912,814,463<br>614,461,007<br>65,766,530<br>5,5014,361<br>15,401,461<br>15,401,461<br>13,92,455,357<br>2,8361,341<br>umption is convert.<br>1996<br>114,226,809<br>76,807,726<br>8,345,518<br>40,245,515                                                                                                    | 1997<br>\$30,167,366<br>\$46,651,316<br>\$66,680,656<br>\$5,013,284<br>16,595,050<br>411,750,536<br>2,371,489<br>ed to CO <sub>2</sub> .<br>1997<br>117,273,423<br>80,831,415<br>8,333,882<br>\$89,211                                                                                                    | 1996<br>975,517,341<br>668,268,689<br>668,2014,25<br>4,823,392<br>17,118,689<br>4/225,684,225<br>3,075,172<br>1998<br>12(3/3),668<br>23,558,074<br>8,558,074                                                                                                    | 1995<br>966,878,875<br>689,873,105<br>689,874,975<br>4,855,846<br>18,153,101<br>436,22,565<br>3,183,212<br>1999<br>124,605,605<br>87,371,638<br>8,8,20,582<br>44,474                                                                                                    | 2000<br>1017;564,565<br>719;621,502<br>63,333,364<br>4,531,383<br>18,016,445<br>442,288,884<br>442,288,884<br>442,288,884<br>2000<br>127,185,571<br>83,982,738<br>82,285,295<br>5,575,445                                                                                                    | 20<br>1,044,309,08<br>749,31150<br>60,235,43<br>4,136,27<br>19,10137<br>445,083,41<br>2,943,18<br>20<br>130,538,83<br>93,738,93<br>7,558,83<br>93,738,93<br>7,558,83<br>93,738,93<br>7,558,83<br>93,738,93<br>7,558,83<br>5,72,20<br>5,72,20<br>5                                                                                                    |
| coline     coline     coline     coline     coline     coline     coline     coline     coline     the total     coline     coline     col                                                                                                    | Venice Type<br>LDGV<br>LDGV<br>HDGT<br>HDGV<br>NLDDV<br>NLDDV<br>NC<br>I emissions calcul<br>Ons consumption:<br>Vehicle Type<br>LDGV<br>LDGV<br>LDGT<br>HDGV<br>NLDDV<br>NLDDV<br>NLDV<br>NLDDV<br>NLDV<br>NLDV<br>NLDV<br>N                                                                                                    | 1990<br>943,656,133<br>337,051,866<br>60,834,750<br>60,075,947<br>9,141,260<br>9,141,260<br>9,141,260<br>9,141,260<br>9,142,060<br>1,266,964,429<br>1,266,964,429<br>1990<br>1990<br>1990<br>1990<br>1997<br>1990<br>1997<br>1997                                                                                                    | 1931<br>900,558,289<br>445,558,282<br>51,559,282<br>51,443,045<br>101,123,22<br>278,498,199<br>2,243,847<br>15 are converted to<br>1931<br>100,065,786<br>55,583,555<br>7,542,406<br>7,51,769<br>7,51,769<br>7,51,759<br>7,51,759<br>7,510<br>7,510 | 1932<br>950,160,346<br>54,465,885<br>65,701657<br>5,887,544<br>12,061,683<br>306,700,062<br>2,491,654<br>MMBTU, gasoline<br>1992<br>106,270,043<br>64,308,236<br>8,222,707<br>765,423<br>166,653                                                                                                    | 1933<br>683,568,554<br>558,167,856<br>65,852,778<br>5,725,560<br>13,550,351<br>2,645,788<br>133,395,211<br>2,645,788<br>1933<br>106,856,669<br>83,770,582<br>1933<br>106,856,669<br>1937<br>106,856,669<br>1937<br>106,856,669<br>1937<br>106,856,669<br>1937<br>106,856,669<br>1937<br>106,856,669<br>107,7582<br>106,857<br>107,7582<br>106,857<br>106,856,659<br>107,7582<br>106,857<br>107,7582<br>106,856<br>107,7582<br>106,856<br>107,7582<br>106,856<br>107,7582<br>106,856<br>107,7582<br>106,856<br>107,7582<br>106,856<br>107,7582<br>106,856<br>107,7582<br>106,856<br>107,7582<br>106,856<br>107,7582<br>106,856<br>107,7582<br>106,856<br>107,7582<br>106,856<br>107,7582<br>107,7582<br>106,856<br>107,7582<br>107,7582<br>107,7582<br>106,856<br>107,7582<br>107,7582<br>107                                                                                                    | 1934<br>978,554,770<br>569,827,218<br>56,071,472<br>5,456,167<br>14,041,321<br>355,334,863<br>2,723,244<br>unt for ethanol, and<br>1934<br>109,816,846<br>77,228,402<br>9,256,934<br>757,613<br>1539,160                                                                                                    | 1995<br>688,574,102<br>584,044,255<br>66,502,877<br>5,224,817<br>14,738,585<br>2,839,147<br>146 resulting cons<br>1995<br>112,321,763<br>74,265,537<br>6,312,860<br>721,461<br>2,035,529                                                                                                    | 1396<br>913,814,463<br>614,463,607<br>65,766,530<br>5,5014,361<br>15,401,461<br>392,465,567<br>2,891,941<br>umption is convert<br>1996<br>114,226,809<br>76,807,726<br>6,345,508<br>63,45,508<br>63,2445,508                                                                                                    | 1997<br>338,167,386<br>64,6,681,216<br>66,688,656<br>5,013,264<br>16,585,050<br>411,760,536<br>2,371,489<br>ed to CO <sub>2</sub> .<br>1997<br>17,273,423<br>88,331,465<br>8,323,462<br>82,231<br>2,281,687                                                                                                    | 1998<br>375,517,241<br>668,248,659<br>668,240,455<br>4,823,382<br>17,718,869<br>425,894,425<br>3,075,172<br>1998<br>12(33),668<br>83,538,074<br>8,558,303<br>668,170<br>2,364,009                                                                                                    | 1999<br>966,876,975<br>688,877,316<br>683,874,316<br>88,964,497<br>4,855,846<br>98,853,046<br>436,823,865<br>3,183,212<br>1999<br>194,605,605<br>87,371,638<br>8,820,662<br>48,474<br>2,506,667                                                                                                    | 2000<br>10/7.564.565<br>778.521.402<br>68.353.064<br>4.531.863<br>8.0163.M5<br>44.2286.864<br>44.2286.864<br>3.160.902<br>2000<br>127.185.571<br>88.952.735<br>6.255.945<br>6.255.945<br>2.558.450                                                                                                    | 200<br>1,044,309,006<br>749,311,50<br>560,235,43<br>4,136,27<br>19,101,97<br>14,150,03,44<br>2,943,18<br>200<br>130,538,63<br>93,738,93<br>7,536,92<br>571,20<br>2,637,81<br>2,637,81<br>2                                                                                                    |
| soline     soline     soline     soline     soline     soline     soline     soline     w the tota     mvert gall     soline     soline     soline     soline     soline     soline     soline     soline     soline     soline                                                                                                    | Venice Type<br>LDGV<br>LDGT<br>HDGV<br>NLDOT<br>NLDOV<br>NLDOV<br>MC<br>I emissions calcul<br>ons consumption.<br>Venice Type<br>LDGT<br>LDGY<br>HDGV<br>NLDOT<br>NLDOV<br>NLDOT<br>NLDOV                                                                                                    | 1990<br>943,656,193<br>337,061,86<br>60,634,750<br>6,075,947<br>9,141,220<br>276,696,429<br>276,696,424<br>2,198,071<br>10,000<br>10,0000<br>10,000<br>10,0000<br>10,0000<br>10,0 | 1931 400,556,269 445,556,262 5,553,352 5,543,245 10,232,32 278,493,189 2,243,247 15 are coverted to nption (MMBTU) 1931 100,063,766 55,583,505 7,7,942,406 1337,370 38,459,412                                                                                                    | 1932<br>650,060,346<br>654,060,346<br>657,061,657<br>5,687,654<br>12,061,652<br>306,700,982<br>2,491,054<br>106,270,043<br>106,270,043<br>106,270,043<br>106,270,043<br>106,270,043<br>106,270,043<br>106,270,043<br>106,270,043<br>106,270,043<br>106,270,043<br>106,270,043<br>106,270,043<br>106,270,043<br>106,270,045<br>106,270,045<br>106,                                                                                                    | 1933<br>063,568,554<br>050,668,554<br>050,667,356<br>050,677,356<br>050,257<br>033,356,211<br>2,645,768<br>1953<br>106,858,065<br>058,770,882<br>0,858,065<br>058,770,882<br>0,206,597<br>700,008<br>1871,239<br>45,040,231<br>100,231<br>100                                                                     | 1334<br>678,534,770<br>568,827,238<br>568,071,472<br>56,85,167<br>16,041,321<br>356,324,063<br>2,723,244<br>uut for ethanol, and<br>1934<br>103,818,846<br>71,228,402<br>8,258,334<br>777,513<br>1353,040<br>43,200,148                                                                                                    | 1995<br>838,574,192<br>534,044,235<br>66,502,877<br>5,224,517<br>14,738,586<br>2,833,447<br>14,738,586<br>2,833,447<br>10,221,783<br>112,221,783<br>74,225,537<br>8,312,860<br>721,481<br>2,035,329<br>52,212,897                                                                                                    | 1996<br>918,814,463<br>614,463<br>65,768,633<br>5,014,981<br>15,401,481<br>15,401,481<br>352,455,357<br>2,891,941<br>umption is convert<br>1996<br>114,228,809<br>76,807,728<br>8,345,98<br>6,945,98<br>6,9245,98<br>6,9245,98<br>6,9245,98<br>6,9245,98<br>6,9245,98<br>6,9245,98<br>6,9245,98<br>6,9245,98<br>6,9245,98<br>6,9245,98<br>6,9245,98<br>6,9245,98<br>6,9245,98<br>6,9245,98<br>6,9245,98<br>6,9245,98<br>7,926,99<br>7,926,99<br>7,926<br>7,926<br>7,926<br>7,926<br>7,926<br>7,926<br>7,926<br>7,926<br>7,926<br>7,926<br>7,926<br>7,926<br>7,926<br>7,926<br>7,926<br>7,926<br>7,926<br>7,926<br>7,926<br>7,926<br>7,926<br>7,926<br>7,927<br>7,926<br>7,927<br>7,927<br>7,927<br>7,926<br>7,927<br>7,926<br>7,927<br>7,927<br>7,9 | 1997<br>\$30,167,365<br>\$44,651,316<br>\$6,688,656<br>\$5,013,264<br>\$6,555,050<br>\$411,700,556<br>\$2,971,489<br><b>2417,00,556</b><br><b>2,971,489</b><br><b>2417,073,423</b><br>\$0,831,455<br>\$3,32,882<br>\$6,823,145<br>\$3,32,882<br>\$6,823,145<br>\$2,321,857<br>\$5,869,788                                                                                                    | 1998<br>975,517,241<br>668,268,589<br>8,820,125<br>4,823,592<br>77,118,888<br>425,894,225<br>3,075,172<br>1998<br>12(3)39,668<br>83,558,674<br>8,8558,674<br>8,8558,674<br>8,9558,674<br>8,9558,674<br>8,9558,755<br>8,9558,7558,755<br>8,9558,7558,7558,755<br>8,9558,7558,7558,7558,7558,7558,7558,755                                                                                                    | 1995<br>966,875,875<br>689,877,875<br>689,874,975<br>4,885,846<br>18,153,010<br>436,123,865<br>3,183,212<br>1995<br>124,609,800<br>87,371,533<br>8,820,182<br>44,64,74<br>2,506,857<br>90,226,858                                                                                                    | 2006<br>1.017554.8565<br>715.621.902<br>65.933,164<br>4.531.833<br>8.045,145<br>44.2286,894<br>3.160,802<br>2000<br>127.185,571<br>83.982,738<br>8.235,735<br>8.235,735<br>8.255,455<br>2.5584,520<br>6.0177,713                                                                                                    | 200<br>1,044,309,08<br>749,311,50<br>62,254,34<br>4,158,27<br>19,101,37<br>44,59,82,41<br>2,243,18<br>2,243,18<br>2,243,18<br>2,243,18<br>2,243,18<br>2,253,85<br>5,71,20<br>2,253,78<br>5,453,20<br>5,71,20<br>2,253,78<br>5,453,20<br>2,453,18<br>5,453,20<br>2,253,18<br>5,453,20<br>2,253,18<br>5,453,20<br>2,253,18<br>5,453,20<br>2,253,18<br>5,453,20<br>2,253,18<br>5,453,20<br>2,253,18<br>5,453,20<br>2,254,18<br>2,254,18<br>2,                                                                                                    |
| soline     soline     soline     soline     soline     soline     soline     with tota     wethe tota     wethe tota     soline     soline                                                                                                    | Unit fige<br>LDGV<br>LDGV<br>HDGT<br>HDGV<br>N LDOV<br>N LDOV<br>MC<br>emissions calcul<br>ons consumption<br>Wehiel Type<br>LDGV<br>UDGY<br>HDGV<br>N LDOV<br>N LDOV | 1390<br>943,668,163<br>397,061,666<br>60,634,760<br>60,75347<br>9,141,260<br>226,656,429<br>2,1590,071<br>1410065, <b>Physical unit</b><br>106,468,274<br>46,855,223<br>4536,6274<br>45,855,223<br>433,22,844<br>33,22,844<br>34,22,844<br>34,22,844<br>34,244,245434,2454<br>34,2444<br>34,2444<br>34,2444<br>34,2444<br>34,2444<br>34,2444<br>34,2444<br>34,2444<br>34,2444<br>34,2444<br>34,2444<br>34,2444<br>34,2444<br>34,2444<br>34,2444<br>34,2444<br>34,2444<br>34,2444<br>34,244434,2444<br>34,2444<br>34,2444<br>34,2444<br>34,244434,2444<br>34,2444<br>34,2444434,2444<br>34,2444434,2444<br>34,2444434,2444<br>34,2444434,24444<br>34,2444434,24444<br>34,244443444<br>34,24444443444444<br>34,24444444444444444444444444444                                                                                                    | 1931 800,5%2,89 445,5%2,82 445,5%2,82 5,443,846 10,132,32 278,498,189 2,243,847 2,243,847 10,0058,786 10,0058,786 55,688,505 7,942,406 155,688,505 7,1542,405 153,770 38,458,412 20,0461                                                                                                    | 1932<br>650,060,346<br>654,060,346<br>657,060,87<br>5,887,564<br>12,061,823<br>306,700,082<br>2,440,854<br>12,440,854<br>1992<br>1992<br>1992<br>1992<br>1992<br>1992<br>1992<br>1992<br>1992<br>1992<br>1992<br>1995<br>1995   | 1933<br>963,563,554<br>956,167,956<br>65,652,778<br>5,725,190<br>11,550,251<br>303,395,211<br>2,645,788<br>108,589,069<br>1933<br>108,589,069<br>63,770,982<br>8,206,597<br>700,000<br>1871,239<br>46,040,239<br>300,723                                                                                                    | 1334<br>676,534,770<br>568,827,238<br>56,877,472<br>5,468,167<br>14,041,021<br>356,234,463<br>2,723,244<br>103,816,346<br>11,223,463<br>2,723,244<br>103,816,346<br>11,223,462<br>9,228,833<br>1533,040<br>1533,040,455                                                                                                    | 1995<br>698,574,902<br>594,044,265<br>594,044,265<br>75,224,517<br>14,738,586<br>2,839,147<br>14,255,537<br>8,322,560<br>112,321,783<br>114,225,537<br>8,322,560<br>721,461<br>2,035,529<br>52,212,187<br>3,34,633                                                                                                    | 1996<br>918,814,463<br>614,463<br>614,463,007<br>5,014,361<br>15,401,481<br>15,401,481<br>15,401,481<br>15,401,481<br>15,28,505<br>2,891,941<br>1995<br>114,228,805<br>114,228,805<br>114,228,805<br>114,228,805<br>114,228,805<br>114,228,805<br>12,245,55<br>2,268,571<br>5,4,96,218<br>5,405,218<br>5,405,218                                                                                                    | 1997<br>\$318,167,786<br>\$46,651,316<br>\$5,013,284<br>\$5,013,284<br>\$10,556<br>2,371,489<br>ed to CO_r.<br>1997<br>117,273,423<br>\$8,833,1415<br>\$3,03,582<br>\$8,833,1415<br>\$3,03,582<br>\$8,833,1415<br>\$3,03,582<br>\$8,833,1415<br>\$3,03,582<br>\$8,833,1415<br>\$3,03,582<br>\$8,833,1415<br>\$3,03,582<br>\$8,80,788<br>\$3,04,885<br>\$1,04,885<br>\$1,045<br>\$1,045<br>\$1,045                                      | 1998<br>975,517,241<br>668,268,568<br>8,82,04,25<br>4,82,3392<br>77,718,889<br>428,844,225<br>3,075,172<br>1998<br>12(3,39),668<br>83,558,074<br>8,558,074<br>8,558,075<br>8,558,075<br>8,558,0758,0758,0758,0758,0758,0758,0758 | 1995<br>968,876,075<br>683,973,166<br>83,973,166<br>4,853,644,97<br>4,853,646<br>1436,123,085<br>3,163,212<br>1999<br>124,605,605<br>8,7371,638<br>8,8520,562<br>464,474<br>2,506,657<br>60,226,589<br>337,901                                                                                                    | 2008<br>1,017,564,585<br>1718,021,564,585<br>1718,021,502<br>65,533,184<br>4,531,883<br>18,958,M5<br>442,2286,584<br>3,160,602<br>2009<br>127,195,571<br>83,952,738<br>83,952,738<br>10,072,715<br>10,072,715<br>10,072, | 20<br>1044,309,06<br>749,31156,27<br>19,10137<br>44,5,083,44<br>2,943,18<br>200<br>130,538,63<br>93,738,93<br>7,558,92<br>5,72(2,2,837,8)<br>5,64,823,00<br>5,64,823,00<br>5,64,823,00<br>5,64,823,00<br>5,64,823,00<br>5,64,823,00<br>5,64,833,00<br>5,64,833,00<br>5,74,93<br>5,74,93                                                                                                    |
| torine     torine     torine     torine     torine     torine     thate Fuel C     thate Fuel C     thate Fuel C     torine     the tota     nevert gall     torine     thate Fuel C     thate Fuel C     thate Fuel C     thate Fuel C     thate Fuel C     thate Fuel C     thate Fuel C     thate Fuel C     thate Fuel C                                                                                                    | Ventor Type<br>LDGV<br>HDGV<br>HDGV<br>HDGV<br>HDGV<br>HDGV<br>HDGV<br>HDGV<br>H                                                                                                    | 1930<br>943,665,153<br>337,051,66<br>60,634,760<br>6,075,947<br>9,141,260<br>276,656,429<br>1,142,200<br>1,142,200<br>1,142                                                                                                    | 1931<br>800,558,289<br>445,558,282<br>5,453,842<br>5,453,842<br>1,43,246<br>1,12,222<br>27,449,189<br>2,243,447<br>15 are converted to<br>nption (MMB TU)<br>1931<br>100,063,766<br>55,638,555<br>7,542,406<br>7,517,89<br>1,337,770<br>34,459,412<br>U)                                                                                                    | 1992<br>650,160,346<br>654,465,885<br>65,761,657<br>5,827,544<br>12,061,623<br>308,700,862<br>2,451,654<br>MMBTU, gasoline<br>1992<br>196,270,043<br>64,308,236<br>8,222,107<br>765,423<br>1,665,653<br>42,353,329<br>311,457                                                                                                    | 1933<br>693,564,67,554<br>693,564,87,556<br>65,652,778<br>57,725,090<br>13,550,051<br>333,345,211<br>2,845,788<br>1933<br>1908,586,689<br>8,3770,582<br>8,266,597<br>790,608<br>8,270,582<br>4,640,231<br>4,640,231                                                                                                    | 1994<br>678,534,770<br>668,872,728<br>68,871,472<br>5,468,167<br>14,041,221<br>196,324,863<br>2,723,244<br>190,816,846<br>77,228,402<br>190,816,846<br>77,228,402<br>193,816,846<br>77,258,934<br>757,653<br>1,933,040                                                                                                    | 1995<br>698,574,902<br>698,574,902<br>654,044,235<br>65,502,877<br>5,224,517<br>14,738,586<br>2,239,147<br>14,738,586<br>2,239,147<br>14,232,17,85<br>112,321,785<br>74,225,537<br>4,232,580<br>73,24,85<br>52,212,187<br>354,883                                                                                                    | 1996<br>913,814,463<br>614,461307<br>66,766,830<br>50,143,861<br>75,401,461<br>932,465,557<br>2,2891,941<br>1995<br>114,228,805<br>75,807,728<br>93,745,518<br>93,245,518<br>93,245,518<br>93,245,518<br>93,245,518<br>93,245,518<br>93,245,518<br>93,245,518<br>93,245,518<br>93,245,518<br>93,245,518<br>93,245,518<br>93,245,518<br>93,245,518<br>93,245,518<br>93,245,518<br>93,245,518<br>93,245,518<br>94,149,218<br>94,149,218<br>94,149,218<br>94,149,218<br>94,149,218<br>94,149,218<br>94,149,218<br>94,149,218<br>94,149,218<br>94,149,218<br>94,149,218<br>94,149,218<br>94,149,218<br>94,149,218<br>94,149,218<br>94,149,218<br>94,149,218<br>94,149,218<br>94,149,218<br>94,149,149<br>94,149,149,149<br>94,149,149<br>94,149,14994,149<br>94,149,149<br>94,149,149<br>94,149,149,149<br>94,149,149<br>94,149,149<br>94,149,149<br>94,149,149<br>94,149,149<br>94,149,149,149,149<br>94,149,149,149,149,14994,149,149,149,149,149,149,149,149,149,1                                                                                                    | 1997<br>308 (87.788<br>64.6,851,35<br>65.688,656<br>50.13,284<br>15.555,550<br>41.770,556<br>271,489<br>ed to CO <sub>2</sub> .<br>1997<br>117,273,423<br>88,831,45<br>83,231,862<br>632,318<br>2,291,687<br>56,880,788<br>3,71,435                                                                                                    | 1996<br>975,177,241<br>662,208,089<br>68,270,425<br>4,823,982<br>77,18,869<br>4,225,684,225<br>3,075,172<br>12(35)3,666<br>83,558,074<br>8,558,203<br>6,582,303<br>6,582,303<br>6,583,384<br>3,284,095<br>5,883,384<br>3,284,397                                                                                                    | 1935<br>956,776,675<br>696,872,105<br>83,864,497<br>4,535,546<br>19,153,301<br>436,123,565<br>3,163,212<br>124,503,605<br>87,371,538<br>8,520,562<br>648,474<br>2,506,857<br>60,226,588<br>337,301                                                                                                    | 2000<br>10/17/54/565<br>7018/61/502<br>68,533,384<br>45,531383<br>38,958,445<br>44,2,286,884<br>3,160,802<br>2000<br>127,195,571<br>83,952,735<br>6,255,545<br>6,255,545<br>6,255,545<br>6,255,545<br>6,255,545<br>6,255,545<br>6,255,545                                                                                                    | 20<br>1044,303,06<br>744,3115,62<br>19,100,37<br>445,082,4<br>2,343,17<br>2,043,17<br>2,043,17<br>2,043,17<br>2,053,65<br>3,7,758,37<br>7,558,55<br>5,7122<br>2,237,8<br>5,7122<br>2,237,8<br>5,7125<br>2,237,8<br>5,7125<br>2,237,8<br>5,7125<br>2,237,8<br>5,7125<br>2,237,8<br>5,7125<br>2,237,8<br>5,7125<br>2,237,8<br>5,7125<br>2,237,8<br>5,7125<br>2,237,8<br>5,7125<br>2,237,8<br>5,7125<br>2,237,8<br>5,7125<br>2,1255<br>2,12555<br>2,12555<br>2,12555<br>2,12555<br>2,125555<br>2,1255555<br>2,1255555                                                                                                    |
| v soline<br>soline<br>soline<br>soline<br>tillate Fuel C<br>tillate Fuel C<br>tillate Fuel C<br>tillate Fuel C<br>tillate Fuel C<br>tillate Fuel C<br>tillate Fuel C<br>tillate Fuel C<br>tillate Fuel C<br>tillate Fuel C                                                                                                    | Unit Type<br>LDGY<br>LDGY<br>HDGY<br>N LDOY<br>N LDOY<br>N LDOY<br>N LDOY<br>N LDOY<br>NC<br>LDGY<br>LDGY<br>LDGY<br>LDGY<br>LDGY<br>LDGY<br>HDGY<br>NC<br>TUS consumption<br>MC<br>TUS consumption<br>MC                                                                                                    | 1990<br>943,666,193<br>397,081,666<br>60,834,760<br>60,753,4760<br>60,753,4760<br>2,869,877<br>2,869,877<br>14tions. Physical unit<br>to MMDTUs, consum<br>1990<br>106,448,274<br>49,855,223<br>7,7573,244<br>633,059<br>1,252,384<br>633,059<br>1,252,384<br>1,322,284<br>1,322,284<br>1,324,284<br>1,324<br>1,324<br>1,324<br>1,324<br>1,324<br>1,324<br>1,324<br>1,324<br>1                                                                                                    | 1991<br>445,558,289<br>445,558,282<br>54,559,522<br>54,3245<br>10,222<br>274,43,459,169<br>2,243,347<br>10,0069,765<br>10,0069,765<br>10,0006<br>10,0006                                                                                                    | 1932<br>950,060,346<br>554,465,889<br>65,704,657,84<br>12,061642<br>306,700,882<br>2,491654<br>1992<br>1992<br>1992<br>1992<br>1992<br>2,491654<br>1992<br>1992<br>1995<br>1995<br>1995<br>1995<br>1995<br>1995<br>1995 | 1933<br>683,564,554<br>556,867,556<br>68,662,776<br>57,255,980<br>13,550,351<br>333,345,211<br>13,550,351<br>333,345,211<br>1933<br>1945,245,708<br>1933<br>1945,245,708<br>1933<br>1945,245,708<br>1947,245<br>1947,245                                                                                                    | 1934<br>978,554,770<br>568,827,288<br>568,071,472<br>5,488,167<br>14,041,321<br>255,324,863<br>2,723,244<br>108,816,946<br>71,2528,402<br>1,553,040<br>3,452,054<br>777,613<br>1,553,040<br>3,40,455<br>1,553,040<br>3,40,455<br>1,555<br>1,555                                                                                                    | 1995<br>698,574,902<br>594,044,235<br>66,502,877<br>5,224,577<br>14,738,586<br>376,089,326<br>2,839,147<br>112,221,583<br>112,221,583<br>74,255,537<br>8,322,560<br>741,265,537<br>8,322,567<br>742,255,537<br>8,322,567<br>742,255,537<br>8,322,567<br>744,255,537<br>8,322,567<br>744,255,537<br>8,322,567<br>744,255,537<br>8,322,567<br>744,255,537<br>8,322,567<br>744,255,537<br>8,322,567<br>744,255,537<br>8,322,567<br>744,255,537<br>8,322,567<br>744,255,537<br>8,322,567<br>744,255,537<br>8,322,567<br>744,255,537<br>8,322,567<br>744,255,537<br>8,322,567<br>744,255,537<br>744,255,537<br>745,255,537<br>745,255,537<br>745,255,557,557<br>745,25                                                                                                    | 1396<br>918,844,463<br>64,4451007<br>86,766,8530<br>50,14,981<br>75,0014,981<br>332,455,557<br>2,891,941<br>1995<br>194,255,650<br>75,807,725<br>8,945,585<br>8,925,457<br>2,026,571<br>2,026,571<br>2,026,575<br>2,026,575<br>2,027,575<br>2,027,575<br>2,027,575<br>2,027,575<br>2,026,575<br>2,026,575<br>2,027,575<br>2,027,575<br>2,025,575<br>2,025,575<br>2,02                                                                                                    | 1997<br>1997<br>938 897 396<br>64,655 336<br>85,858 8556<br>80,8284<br>185,556 500<br>411,750,558<br>2,371,489<br>1927<br>1927 | 1998 1975,17,241 662,208,163 482,208,163 482,208,163 482,2392 17,168,659 425,844,225 3,075,172 1999 123,535,667 425,554,073 48,555,073 48,555,073 48,555,073 48,4597 1999 1999 1999 1999 1999 1999 1999 1                                                                                                    | 1995<br>966,776,675<br>638,373,106<br>83,964,497<br>45,855,46<br>18,553,101<br>436,623,665<br>3,183,212<br>1999<br>124,605,660<br>87,371,638<br>8,623,565<br>3,37,70,635<br>4,64,77<br>2,256,857<br>4,64,77<br>2,256,857<br>3,37,801<br>1999                                                                                                    | 2006 1077544565 1077544565 1077544565 1075544565 1075544565 1075544565 10754545 1071853 107185571 2000 2000 2000 2000 2000 2000 2000 20                                                                                                    | 20<br>1044,309,06<br>749,31156<br>113,011,97<br>445,083,47<br>2,943,18<br>200<br>200<br>200<br>200<br>200<br>200<br>200<br>20                                                                                                    |
| coline     coline                                                                                                    | Venice Type<br>LDSV<br>LDSV<br>HDSV<br>HDSV<br>HDSV<br>HDSV<br>HDSV<br>HDSV<br>HDSV<br>Venice Type<br>LDSV<br>HDSV<br>HDSV<br>HDSV<br>HDSV<br>HDSV<br>HDSV<br>HDSV<br>H                                                                                                    | 1390<br>943,668,163<br>397,061,666<br>60,634,760<br>60,75347<br>9,141,260<br>226,656,429<br>2180,071<br>141006.5 Physical unit<br>to MMBTUs consum<br>1990<br>106,468,274<br>435,55,223<br>106,468,274<br>435,55,223<br>106,458,274<br>108,058,274<br>104,368,274<br>104,368,274<br>104,368,274<br>104,368,274<br>104,368,274<br>104,368,274<br>104,368,274<br>104,368,275<br>104,368,275<br>104,375<br>104,375<br>104,375                                                                                                    | 1991 400,558,289 445,558,282 445,558,282 5,453,845 18,123,232 274,459,189 2,243,447 15 are converted to 100,063,768 55,683,555 7,542,406 751,769 7,517,69 7,517,69 7,517,69 7,517,69 7,517,69 1,337,470 33,455,412 20,461 40 99,611,952 99,611,952                                                                                                    | 1932<br>950,160,346<br>544,465,885<br>65,754,657<br>5,867,544<br>12,061,623<br>306,700,862<br>2,451,654<br>1952<br>1952<br>1952<br>1952<br>1952<br>1952<br>1952<br>1952<br>1952<br>1952<br>1952<br>1952<br>1952<br>1952<br>1952<br>1952<br>1952<br>1952<br>1952<br>1952<br>1952<br>1952<br>1952<br>1952<br>1952<br>1952<br>1952<br>1952<br>1952<br>1952<br>1952<br>1952<br>1952<br>1952<br>1952<br>1952<br>1952<br>1956<br>1957<br>1952<br>1957<br>1952<br>1957<br>1952<br>1957<br>1952<br>1957<br>1952<br>1952<br>1957<br>1952<br>1957<br>1952<br>1957<br>1952<br>1957<br>1952<br>1957<br>1957<br>1952<br>1957<br>1957 | 1933<br>693,563,673,65<br>693,563,673,56<br>63,562,778<br>57,725,990<br>13,550,305<br>13,33,395,21<br>2,445,789<br>1933<br>1953<br>1953<br>1953<br>1953<br>1953<br>1953<br>195                                                                                                    | 1994<br>678,554,770<br>668,872,728<br>68,871,472<br>5,468,167<br>14,041,221<br>255,324,862<br>2,723,244<br>1994<br>1994<br>1994<br>1994<br>1994<br>1994<br>1994<br>1994<br>1994<br>1995<br>1995 | 1995<br>698,574,902<br>698,574,902<br>698,574,902<br>68,502,677<br>5,224,597<br>14,738,868<br>2,2393,147<br>14,738,868<br>2,2393,147<br>112,321,783<br>74,205,537<br>74,205,537<br>74,205,537<br>74,205,537<br>74,205,537<br>74,205,537<br>74,205,537<br>74,4893<br>1995<br>110,857,589<br>110,857,589<br>110,857,585<br>110,857,585<br>110,857,585<br>110,957,585<br>110,957,597<br>110,957,597                                                                                                    | 1996<br>913,814,463<br>913,814,463<br>914,814,461807<br>96,766,530<br>96,704,961<br>97,804,941<br>9392,465,367<br>728,093<br>939,941<br>9392<br>941<br>9392<br>943,945,955<br>932,545<br>932,545<br>932,545<br>932,545<br>932,545<br>932,545<br>932,545<br>932,545<br>934,549<br>934,549<br>9354,549<br>9354,549<br>93556,549<br>93556,549,549<br>93556,549<br>935566,549<br>935566,549<br>935566,549<br>935566,549<br>935566,549<br>935566,549<br>935566,549<br>9355666,549<br>9355666,549<br>93556666666666666666666666666666666666                                                                                                    | 1997<br>1997 (38)<br>646,651,356<br>65,658,656<br>5,013,264<br>16,555,050<br>41,750,556<br>41,750,556<br>41,750,556<br>41,750,556<br>97,1469<br>ed to CO <sub>2</sub> .<br>1997<br>19,273,423<br>80,831,455<br>82,311<br>2,291,687<br>56,860,788<br>3,71,455<br>1997<br>114,455,625<br>1997<br>114,455,625<br>1997<br>1997                                          | 1998<br>975,517,241<br>662,200,265<br>68,200,425<br>4,823,592<br>17,718,869<br>422,684,225<br>3,075,172<br>1998<br>12(393,868<br>8,3,558,074<br>8,552,50,074<br>8,552,50,074<br>8,552,50,07<br>8,84,309<br>2,344,009<br>5,9,81,384<br>8,34,397<br>1998<br>113,145,675                                                                                                    | 1935<br>956,776,675<br>696,875,655<br>69,864,497<br>4,555,646<br>19,853,301<br>436,523,665<br>3,183,212<br>1939<br>124,605,605<br>8,520,562<br>6,867<br>4,874<br>2,556,687<br>40,255,588<br>3,37,501<br>1939                                                                                                    | 2009 2007,554,555 705,854,555 705,854,555 705,854,555 705,854,55 44,2285,884 3,160,892 2009 2009 2009 2009 2009 2009 2009 2                                                                                                    | 200<br>1044,309,08<br>749,31150<br>60,225,43<br>44,508,44<br>2,943,18<br>2,943,18<br>2,945,18<br>2,945,18<br>2,945                                                                                                    |
| soline<br>soline<br>soline<br>stillate Fuel C<br>soline<br>soline<br>w the tota<br>eltype<br>soline<br>soline<br>sol | Venice Type<br>LDGT<br>HDGV<br>HDGV<br>HDDV<br>HDDV<br>HDDV<br>HDDV<br>HDDV<br>HDDV                                                                                                    | 1930<br>943,666,163<br>397,041666<br>60,053,767<br>6,075,547<br>9,856,429<br>2,169,071<br>14tions. Physical unit<br>to. MMD TUs, consum<br>1930<br>106,458,274<br>458,655,223<br>7,573,344<br>633,059<br>1,252,384<br>933,059<br>1,252,384<br>933,059<br>1,252,384<br>1,252,384<br>1,256,384<br>1,256,384                                                                                                    | 1931<br>400,558,289<br>445,558,282<br>545,558,282<br>543,243<br>10,523,252<br>2,443,244<br>10,523,222<br>2,443,245<br>10,223,222<br>2,443,945<br>100,068,768<br>10,068,768<br>10,000<br>10,000<br>10,0000<br>10,000<br>10,000<br>10,000<br>10,0000                                                                                                    | 1992<br>950,160,346<br>554,465,889<br>85,704,465,889<br>12,061,627<br>306,700,982<br>2,430,647<br>109,270,049<br>109,270,049<br>109,200<br>109,200<br>100,200<br>100,200<br>100,200<br>100,200<br>10                                                                                                    | 1933<br>683,569,554<br>553,687,555<br>65,652,778<br>5,725,680<br>11,550,0,51<br>2,845,788<br>12,845,788<br>12,845,788<br>12,845,788<br>100,658,658<br>63,770,882<br>63,770,882<br>63,770,882<br>63,770,882<br>63,770,882<br>63,770,882<br>63,770,882<br>63,770,882<br>63,070,892<br>1893<br>100,754,310<br>63,018,654                                                                                                    | 1994<br>978,534,770<br>969,852,728<br>86,877,472<br>5,496,167<br>14,041,321<br>356,334,863<br>2,723,244<br>109,816,546<br>71,228,402<br>9,258,534<br>109,816,546<br>77,763<br>1,353,040<br>1,353,040<br>1,355,040<br>1,355,040<br>1,355,                                                                                                    | 1995<br>898,574,902<br>594,044,255<br>65,502,877<br>5,224,517<br>14,738,865<br>2,2839,477<br>14,678,865<br>170,068,255<br>2,2839,477<br>14,678,5597<br>6,302,560<br>721,461<br>2,005,259<br>724,265,597<br>6,302,569<br>724,265,597<br>100,877,559<br>73,285,655<br>100,857,559<br>73,285,655<br>100,857,559<br>73,285,655<br>100,857,559<br>73,285,655<br>100,857,559<br>100,857,559<br>100,857,559<br>100,857,559<br>100,857,559<br>100,857,559<br>100,857,559<br>100,857,559<br>100,857,559<br>100,857,559<br>100,857,559<br>100,857,559<br>100,856,557<br>100,856,557<br>100,856,557<br>100,856,557<br>100,857,559<br>100,857,559<br>100,857,557<br>100,857,557<br>100,857,557<br>100,857                                                                                                    | 1996<br>912,814,463<br>912,814,463<br>912,814,463<br>912,814,463<br>92,465,057<br>15,401,481<br>932,465,057<br>12,283,0141<br>1996<br>114,226,005<br>114,226,005<br>114,226,00                                                                                                    | 1997<br>1997 (0)<br>64,66,51,36<br>66,668,656<br>5,013,284<br>16,555,050<br>41,700,556<br>2,371,489<br>ed to CO_1.<br>1997<br>117,271,463<br>80,831,415<br>8,033,145<br>8,033,145<br>8,033,145<br>56,860,789<br>3,71,456<br>1997<br>114,465,650<br>3,71,457<br>1997                                                                                                    | 1998 1975,17,241 666,248,669 675,517,241 666,248,669 68,2249,669 422,698,4225 3,075,172 1998 121,359,668 422,698,4225 3,075,172 1998 121,359,668 53,553,674 6,555,673 2,364,009 56,673,364 364,397 139,163,675 113,163,675 113,163,165 114,165 114,165                                                                                                    | 1939<br>966,876,675<br>680,964,497<br>4,535,546<br>181,53,101<br>436,523,565<br>3,103,212<br>1939<br>124,605,605<br>97,371,538<br>8,650,562<br>464,474<br>2,506,657<br>93,72,538<br>1339<br>123,506,657<br>123,506,657<br>123,507<br>123,507<br>124,507<br>124,507<br>124 | 2009 2007,554,655 719,54,655 719,54,565 719,54,565 719,54,555 729,54,55 729,54 729,55 74 74,2285,594 74 74,2285,594 74 74 74 74 74 74 74 74 74 74 74 74 74                                                                                                    | 200<br>1044,309,06<br>749,31150<br>80,255,43<br>44,568,244<br>2,943,18<br>200<br>130,538,63<br>83,738,33<br>7,758,33<br>7,758,33<br>7,758,33<br>7,758,33<br>7,758,33<br>7,758,45<br>3,77,853<br>200<br>105,857,02<br>200<br>105,857,02<br>200<br>1158,857,02<br>200<br>2158,857,02<br>200<br>2158,857,02<br>200<br>2158,857,02<br>200<br>2158,857,02<br>200<br>2158,857,02<br>200<br>200<br>2158,857,02<br>200<br>200<br>200<br>200<br>200<br>200<br>200<br>200<br>200                                                                                                    |
| soline<br>soline<br>soline<br>soline<br>stillate Fuel C<br>stillate Fuel C<br>soline<br>w the tota<br>nevert gall<br>rel type<br>soline<br>soline                                                                                                    | Venter Jpr<br>Looy<br>Looy<br>k Looy<br>k Looy<br>k Looy<br>k Looy<br>k Hody<br>enissions calcul<br>one consumption<br>y which Type<br>Looy<br>Vehich Type<br>Looy<br>k Looy<br>k Looy<br>K Looy<br>K Lo      | 1330<br>143,568,153<br>337,051,666<br>60,634,760<br>60,75,947<br>9,141,260<br>226,595,423<br>2180,071<br>141,000<br>141,000<br>141,000<br>141,000<br>142,000<br>143,000<br>143,                                                                                                    | 1931     100,556,289     445,556,282     5,553,252     5,453,262     5,453,362     5,453,362     2,443,445     10,243,242     274,459,169     2,243,447     100,045,766     55,653,555     79,174     100,045,766     55,654,45     79,174     100,045,766     55,644,47     30,0461     10     1931     1931     1931     1931     1931     1931     1931     1931     1931     1931     1931     1931     1931     1931     1931     1931     1931     1931     1931     1931     1931     1931     1931     1931     1931     1931     1931     1931     1931     1931     1931     1931     1931     1931     1931     1931     1931     1931     1931     1931     1931     1931     1931     1931     1931     1931     1931     1931     1931     1931     1931     1931     1931     1931     1931     1931     1931     1931     1931     1931     1931     1931     1931     1931     1931     1931     1931     1931     1931     1931     1931     1931     1931     1931     1931     1931     1931     1931     1931     1931     1931     1931     1931     1931     1931     1931     1931     1931     1931     1931     1931     1931     1931     1931     1931     1931     1931     1931     1931     1931     1931     1931     1931     1931     1931     1931     1931     1931     1931     1931     1931     1931     1931     1931     1931     1931     1931     1931     1931     1931     1931     1931     1931     1931     1931     1931     1931     1931     1931     1931     1931     1931     1931     1931     1931     193     193     193     193     193     193     193     193     193     193     193     19     19     19     19     19     19     19     19     19     19     19     19     19     19     19     19     19     19     19     19     19     19     19     19     19     19     19     19     19     19     19     19     19     19     19     19     19     19     19     19     19     19     19     19     19     19     19     19     19     19     19     19     19     19     19     19     19     19     19     1     1     1     1     1     1     1                                                                                                    | 1992<br>950,160,346<br>544,465,889<br>65,726,457,54<br>12,061,623<br>306,700,662<br>2,449,164<br>MMBTU, gasoline<br>1992<br>106,270,043<br>64,302,358<br>0,222,070<br>765,453<br>301,457<br>1992<br>105,510,602<br>53,848,658<br>8,853,845<br>765,423<br>765,423                                                                                                    | 1933<br>685,566,554<br>556,167,356<br>68,562,776<br>57,255,980<br>13,550,351<br>2,845,788<br>13,33,355,211<br>2,845,788<br>1933<br>108,556,669<br>68,777,382<br>1891<br>2,845,788<br>187,158<br>187,158<br>187                                                                   | 1994 1975 1976 1976 1976 1976 1976 1976 1976 1977 1976 1976                                                                                                    | 1995<br>698,574,902<br>594,044,295<br>68,502,877<br>5,224,517<br>14,728,868<br>2,239,147<br>1995<br>112,321,763<br>74,225,537<br>4,228,537<br>74,225,537<br>74,225,537<br>74,2463<br>1995<br>10,557,567<br>71,165,557<br>72,1461                                                                                                    | 1996<br>913,814,463<br>913,814,463<br>913,814,463<br>913,814,463<br>90,914,915<br>915,401,481<br>932,465,367<br>1996<br>1996<br>1996<br>93,245,363<br>93,245,365<br>93,245,365<br>93,245,365<br>93,245,365<br>93,245,365<br>1996<br>114,226,803<br>97,450,357<br>94,245,357<br>94,245,3577<br>94,245,3577994,35779<br>94,245,3577994,35779<br>94,35779994,357799<br>94,35779999999999999999999999999999                                                                                                    | 1997<br>1997<br>930 (87,986<br>44,651,316<br>46,658,316<br>46,658,316<br>16,555,550<br>417,720,536<br>2,271,489<br>ed to CO <sub>2</sub> .<br>1997<br>17,273,423<br>86,831,445<br>8,332,542<br>8,332,542<br>8,332,542<br>8,332,542<br>8,332,542<br>8,332,542<br>8,332,542<br>8,335,478<br>1997<br>114,455,625<br>1997<br>114,455,625<br>1997<br>114,455,625<br>1997<br>114,455,625<br>1997<br>114,455,625<br>1997<br>114,455,625<br>1997<br>114,455,625<br>1997<br>114,455,625<br>1997<br>114,455,625<br>1997<br>114,455,625<br>1997<br>114,455,625<br>1997<br>114,555,758<br>1997<br>114,555,758<br>1997<br>114,555,758<br>1997<br>114,555,758<br>1997<br>114,555<br>1997<br>114,555<br>1997<br>114,555<br>1997<br>114,555<br>1997<br>114,555<br>1997<br>100,555<br>1997<br>114,555<br>1997<br>114,55<br>1997<br>114,555<br>1997<br>114,555<br>1997<br>114,555<br>1997<br>114,555<br>1997<br>114,55<br>1997<br>114,555<br>1997<br>114,555<br>1997<br>114,555<br>1997<br>1997<br>1                                                                                                    | 1998 1975,17,241 662,248,563 642,248,563 642,248,563 642,248,564 422,694,225 3,075,172 1998 121,535,674 8,525,300 668,770 8,525,300 668,770 1998 111,143,275 1998 112,143,275 1998 112,143,275 112,143,275 112,144 112,145 112,145 112                                                                                                    | 1939<br>956,876,875<br>693,873,105<br>69,84,497<br>4,535,546<br>19,153,301<br>436,122,565<br>3,163,212<br>1999<br>124,605,609<br>8,820,562<br>6,83,715,53<br>8,820,562<br>6,84,774<br>2,506,657<br>40,225,566<br>3,37,501<br>1999<br>122,235,661<br>8,87,561<br>2,235,661<br>2,255,665<br>3,27,601<br>2,255,665<br>3,27,601<br>2,255,655<br>4,64,74<br>4,647,455<br>4,647,4555<br>4,647,4555<br>4,647,4555555555555555555555555555555555                                                                                                    | 2009 2007,554,555 718,54,555 718,54,555 718,54,555 718,54,555 718,54,55 718,54,55 718,54,55 718,54,55 718,54,55 718,54,55 718,54,55 718,54,55 718,54,55 7 72,558,45 7 72,558,45 7 72,558,45 7 72,558,45 7 7 7 7 7 7 7 7 7 7 7 7 7 7 7 7 7 7 7                                                                                                    | 20<br>1044.309.06<br>749.31150<br>682.235.43<br>44.586.24<br>44.586.24<br>2.343.18<br>2.043.18<br>2.04                                                                                                    |
| asoline<br>asoline<br>asoline<br>sitilate Fuel (<br>istilate Fuel C<br>istilate Fuel C<br>asoline<br>ev the tota<br>onvert gall<br>wel tope<br>asoline<br>asoline<br>asoline<br>asoline<br>diust MMH<br>wel tope<br>asoline<br>asoline<br>asoline<br>asoline<br>sitilate Fuel C<br>asoline<br>sitilate Fuel C<br>asoline<br>soline                                                                                                    | Ventor upp<br>Load T<br>HORV<br>II. LOAN<br>II. LOAN<br>III. LOAN<br>III. LOAN<br>MC<br>III. II. LOAN<br>III. LOAN<br>III. LOAN<br>III. LOAN<br>III. LOAN<br>III. LOAN<br>III. LOAN<br>III. LOAN<br>III. LOAN<br>III. LOAN<br>III. LOAN<br>III. LOAN<br>III. LOAN<br>III. LOAN<br>III. LOAN<br>III. LOAN<br>III. LOAN<br>III. LOAN<br>III. LOAN<br>III. LOAN<br>III. LOAN<br>III. LOAN<br>III. LOAN<br>III. LOAN                                                                                                    | 1930<br>943,666,163<br>337,061,666<br>60,054,767<br>6,075,947<br>2,089,075,947<br>2,768,964,29<br>2,768,964,29<br>2,768,964,29<br>2,768,964,29<br>105,648,274<br>458,552,233<br>7,573,344<br>8,93,059<br>1,252,364<br>1,930,059<br>1,252,364<br>1,930,059<br>1,252,364<br>1,930,059<br>1,262,364<br>1,930,059<br>1,262,364<br>1,930,059<br>1,262,364<br>1,930,059<br>1,262,364<br>1,930,059<br>1,262,364<br>1,930,059<br>1,262,364<br>1,930,059<br>1,262,364<br>1,930,059<br>1,262,364<br>1,930,059<br>1,262,364                                                                                                    | 1931<br>400,558,289<br>445,558,282<br>543,558,282<br>543,345<br>10,53,252<br>2,443,948<br>10,53,252<br>2,243,947<br>10,0058,785<br>10,0058,785                                                                                                    | 1932<br>950,160,346<br>554,465,885<br>85,704,465,885<br>12,061,627<br>306,700,982<br>2,449,054<br>1092<br>109,270,043<br>2,449,054<br>1092<br>1092,270,043<br>8,222,707<br>765,423<br>14,655,655<br>311,457<br>1992<br>1092<br>1092             | 1933<br>683,568,654<br>553,687,556<br>65,652,778<br>5,725,680<br>11,550,051<br>2,845,788<br>12,845,788<br>12,845,788<br>12,845,788<br>100,658,668<br>68,770,882<br>68,770,882<br>68,770,882<br>68,770,882<br>68,770,882<br>68,770,882<br>68,770,882<br>18,71,239<br>10,756,510<br>60,758,510<br>60,758,510<br>61,754,510<br>61,754,510,510,510,510,510,510,510,510,510,510 | 1994<br>078,534,770<br>568,877,472<br>5,698,167<br>16,041,321<br>366,334,863<br>2,723,244<br>109,816,346<br>109,816,346<br>109,816,346<br>109,816,346<br>109,816,346<br>109,816,346<br>109,816,346<br>109,827,7813<br>1,933,040<br>109,857,3937<br>70,7513<br>1,935,2705<br>70,752,2705<br>70,757,4759<br>70,774,759<br>70,774,759<br>70,759<br>70,759<br>70                                                                                                    | 1995<br>986,574,902<br>584,044,255<br>66,502,877<br>5,224,517<br>14,738,865<br>2,839,447<br>14,678,865<br>170,068,255<br>2,839,447<br>14,678,565<br>74,225,557<br>6,312,560<br>721,461<br>2,005,329<br>1995<br>105,857,569<br>721,461<br>2,055,529<br>721,461<br>2,055,529<br>2,055,529<br>2,055,52                                                                               | 1996<br>912,814,463<br>912,814,463<br>912,814,463<br>912,814,463<br>902,914,915<br>915,401,481<br>932,465,357<br>914,452,68,09<br>114,226,809<br>114,226,809<br>114,226,809<br>114,226,809<br>114,226,809<br>114,226,809<br>114,226,809<br>114,226,216<br>92,1459<br>114,220,307<br>114,220,307<br>114,307<br>114,307<br>114,307<br>114,307<br>114,307<br>114,307<br>114,307<br>114,307                                                                                                    | 1997<br>1997 (7) 98<br>64,66,73,98<br>66,668,056<br>5,013,284<br>16,555,050<br>417,700,758<br>2,371,469<br>ed to CO ,.<br>1997<br>172,73,423<br>80,831,415<br>8,033,145<br>8,033,145<br>56,860,788<br>371,439<br>1997<br>194,65,655<br>371,459<br>1997<br>194,65,655<br>371,459<br>1997<br>194,65,655<br>1,371,459<br>1997<br>194,65,655<br>1,371,459<br>1997<br>194,655<br>1,375,479<br>8,231,479<br>8,221,479<br>1,229,697<br>1,229,697<br>1,22                                                                                                    | 1998 1975,17,241 666,248,669 675,517,241 666,248,669 68,2248,684 262 77,18,869 422,684,225 3,075,172 1998 121,393,668 83,558,674 83,558,674 83,558,674 83,558,674 139,145,275 58,813,864 384,397 1394,327 1394,327 1394 1394 1394 1394 1394 1394 1394 1394                                                                                                    | 1939<br>966,876,675<br>680,964,497<br>4,535,545<br>181,53,101<br>436,523,565<br>3,103,212<br>1939<br>124,605,605<br>97,371,538<br>8,620,562<br>464,674<br>2,506,857<br>1939<br>1939<br>1939<br>1939<br>1939                                                                                                    | 2009 2007,554,655 719,54,655 719,54,565 719,54,565 719,54,565 719,54,565 719,54,51,55 81,518,54 14,2,285,584 3160,092 2009 200 200 200 200 200 200 200 200                                                                                                    | 1,044,305<br>749,317<br>60,234<br>4,136<br>2,34<br>445,08<br>2,34<br>130,533<br>9,733<br>57<br>57<br>2,635<br>61,465<br>361<br>465,99<br>9,138<br>7,733<br>57<br>2,635<br>9,138<br>7,733<br>57<br>2,635<br>2,545<br>9,138<br>7,733<br>57<br>2,635<br>2,545<br>2,545<br>2 |

## **Step (11)** Review the CO<sub>2</sub> Emissions Calculation Worksheet for Non-Highway Vehicles

Step 11 conducts similar calculations as those done in Step 10, but for non-highway vehicles, including planes, boats, locomotives, and other off-road vehicles. This step requires users to review established data and automatic calculations in the sheet. Figure 11 shows the automatic CO<sub>2</sub> emissions calculations for highway vehicles. Note that calculations for each separate class of non-highway vehicles (planes, boats, locomotives, and other) are separately listed on the page. Scroll down through each section when conducting the following steps.

- 1. Review the total fuel consumption by non-highway vehicle type for each calendar year.
- 2. Review the total emissions calculations for each non-highway vehicle type. Fuel consumption was converted to carbon content consumed using unit conversion factors. CO<sub>2</sub> emissions in metric tonnes were calculated using unit conversion and default CO<sub>2</sub> emission factors.
- 3. Review the total emissions calculations at the bottom of the page, which sums up the emissions of each non-highway fuel type calculated in previous steps.

Figure 11 shows the automatic CO<sub>2</sub> emissions calculations for off-road vehicles.

### Figure 11. Example of the Off-road CO<sub>2</sub> Worksheet in the Mobile Combustion Module

| 17 - Cu - 1  | -                              |                              |                        | CH4 and N2O E        | missions from Mo   | bile Combustion M | lodule - State Inver | story Tool    | Statement in the statement |                |               | 1           |
|--------------|--------------------------------|------------------------------|------------------------|----------------------|--------------------|-------------------|----------------------|---------------|----------------------------|----------------|---------------|-------------|
| Home         | Insert Page Layout             | Formulas Data                | Review View            | w Developer          | Add-Ins Ad         | robat             |                      |               |                            |                |               | c           |
| Non-h        | highway CO <sub>2</sub> C      | alculations                  |                        |                      |                    |                   |                      |               | 29                         |                |               |             |
| Contin       | CO <sub>2</sub> emissions from | off-road vehicles are calcul | ated using the follows | ng steps             |                    |                   |                      |               | 1                          |                |               |             |
| Continu      | (1) Utilize consumption        | ion data for each mode and   | fuel type from steps f | through 8 of the mor | dule, and          |                   |                      |               | 1                          |                |               | 1           |
|              | (2) Monphy Incidents           | multion by the appropriate   | energy content and o   | arbon coernaent is e | Smale CO; envision | a                 |                      |               |                            |                |               | 1           |
|              | For further information        | on, refer to the Mobile Comb | ustion chapter of the  | User's Guide.        |                    |                   |                      |               | k.                         |                |               |             |
| w the emissi | ions calculations for each     | off-road mode.               |                        |                      |                    |                   |                      |               |                            |                |               |             |
| Aviation     | Verify the activity data (     | (fuel consumption, in ga     | illions) used to cale  | ulate CO, emissio    | ns from aviation.  | 1001              | 100/                 | 1005          | 1007                       | 1000           | 1000          |             |
|              | Fuel Type                      | 23.052.510                   | 26 164 513             | 70 701 600           | 48 096 103         | 1204              | 40.082.764           | 43 703 068    | 40.661.068                 | 20 545 554     | 44 226 767    | 12 992      |
|              | Jet Fuel, Nerosene             | 1 408 487                    | 30,154,513             | 1.865.967            | 4 213 264          | 4.581.285         | 1 010 376            | 43,703,055    | 90,001,000                 | 30,040,064     | 44,620,754    | AC, PPE,    |
|              | Jet Firet, reprinte            | 840.462                      | 785 884                | 885 534              | 824 648            | 843 395           | 624 178              | 624 673       | 716 741                    | 735 618        | 983 601       | 789         |
|              |                                |                              |                        |                      |                    | - Contract        |                      |               |                            |                |               |             |
|              | Convert consumption s          | o carbon content (ibs C)     | 4004                   | 4002                 | 4993               | 4004              | 1006                 | 1006          | 1997                       | 4608           | 4000          |             |
|              | Jai Fool Kermane <sup>14</sup> | 1 413 887 227                | 1 546 521 615          | 1 701 287 848        | 2 092 199 239      | 1 848 998 331     | 1 709 317 425        | 1 895 103 710 | 1 785 984 098              | 1 874 151 895  | 1 920 848 489 | 1 887 281   |
|              | Jet Fuel, Nachthatt            | 65.019.359                   | 29,461,572             | 80 282 664           | 74 338 089         | 68.611.941        | 83,281,736           | 13,287,460    | 1 356 108                  | 1,01.0,10.,000 | 1,464,0-0,000 | 1,000-200-2 |
|              | Aviation Gasoline              | 34,904,378                   | 32,430,507             | 28,469,820           | 25,953,988         | 26,720,344        | 25,922,017           | 25,942,687    | 29.090.057                 | 30,147,309     | 40,848,962    | 32,778;     |
|              | Convert carbon to emir         | ssions (Ibs CO.)             |                        |                      |                    |                   |                      |               |                            |                |               |             |
|              | Fuel Type                      | 1990                         | 1991                   | 1992                 | 1993               | 1994              | 1995                 | 1996          | 1997                       | 1998           | 1999          | 2           |
|              | Jet Fuel, Kerosene**           | 5,184,253,164.52             | 5,670,799,255          | 6,238,055,438        | 7,671,397,210      | 6,772,327,213     | 6,267,497,225        | 6,959,713,603 | 6,475,275,018              | 6,138,556,215  | 7,043,111,052 | 6,846,587,  |
|              | Jet Foel, Naphtha**            | 238,404,317                  | 108,025,763.23         | 294,369,769          | 272,572,994        | 251,577,115       | 305,366,365          | 48,720,686    | 4,972,294                  |                |               |             |
|              | Aviation Gasoline              | 127,982,720                  | 118,911,860            | 104,389,338          | 95,164,622         | 97,974,595        | 95,647,397           | 95,123,184    | 109,599,809                | 110,540,132    | 149,779,526   | 120,189,    |
|              | Convert pounds to met          | tric tons (MTCO.)            | 4004                   | 4003                 | 4003               | 1001              | 4005                 | 1001          | 1007                       | 4003           | 4000          |             |
|              | Fuel Type                      | 2.261.626                    | 2 622 248              | 2 820 626            | 3 470 000          | 3.071.000         | 2 842 874            | 1999          | 2 027 120                  | 2 704 200      | 3 104 005     | 3 105       |
|              | Jet Fuel, Kerosene             | 2,391,920                    | 2,572,219              | 2,029,540            | 2,472,000          | 3,071,000         | 2,042,074            | 2,130,050     | 2,907,120                  | 2,104,200      | 3,134,002     | 2,162,      |
|              | Jet Fuel, Naprina              | 100,130                      | 40,000                 | 100,000              | 123,030            | 114,113           | 130,011              | 42,000        | 40 745                     | 60.140         | 47 634        |             |
|              | Total                          | 2,517,715                    | 2,675,154              | 3,010,393            | 3,646,471          | 3,230,413         | 3,024,498            | 3,222,103     | 2,989,089                  | 2,834,528      | 3,262,623     | 3,160,      |
| Boats        |                                |                              |                        |                      |                    |                   |                      |               |                            |                |               |             |
|              | Verify the activity data (     | (fuel consumption, in gr     | flons) used to calc    | ulate CO2 emissio    | ins from boats     |                   |                      |               |                            |                |               |             |
|              | Fuel Type                      | 1990                         | 1991                   | 1992                 | 1993               | 1994              | 1995                 | 1996          | 1997                       | 1998           | 1999          | 2           |
|              | Residual Fuel Oi**             |                              |                        |                      |                    | 42,000            |                      |               |                            |                |               |             |
|              | Distilate Fuel Oi**            |                              |                        |                      |                    | 15,596            |                      |               |                            |                |               |             |
|              |                                |                              |                        |                      |                    |                   |                      |               |                            |                |               |             |

### Step (12) Review Summary Information

The information from each sector worksheet is collected on the summary worksheets.

### Step (12a) Review CH<sub>4</sub> and N<sub>2</sub>O Summary Information

The Steps 4-9 above provide estimates of total CH<sub>4</sub> and N<sub>2</sub>O emissions from mobile combustion. This summary worksheet displays results in MTCO<sub>2</sub>E, Gg CH<sub>4</sub>, and Gg N<sub>2</sub>O. Figure 12 shows the summary worksheet that sums the CH<sub>4</sub> and N<sub>2</sub>O emissions from all sectors in the Mobile Combustion module. In addition, the results are displayed in graphical format at the right of the summary worksheet.

### Figure 12. Example of the Emissions Summary Worksheet in the Mobile Combustion Module

|                           | 1001 - CF     | 14 and N2  | O Emissio               | ns from M | obile Com          | bustion Me | odule     |                 |                               |                                    |                     |                 |            |                |         |
|---------------------------|---------------|------------|-------------------------|-----------|--------------------|------------|-----------|-----------------|-------------------------------|------------------------------------|---------------------|-----------------|------------|----------------|---------|
| 🕙 Eile Edit Mo            | dule Option   | s          |                         |           |                    |            |           |                 |                               |                                    |                     |                 | Type a que | stion for help | 6       |
| 12a. Mobile S             | ource E       | mission    | s Summo                 | iry, CH4  | and N <sub>2</sub> | 0          | Ret<br>Co | urn to<br>ntrol | Review discus<br>associated w | sion of uncerta<br>ith these resul | inty<br>ts          | Continue to CO; | Summary    | >              |         |
| Total CH4 and N2O Em      | lissions from | Mobile Sou | rces (MTCO <sub>2</sub> | E)        |                    |            |           |                 |                               | Graphs                             | $\overline{}$       |                 | 1          |                |         |
| Fuel Type/Vehicle Type    | 1990          | 1991       | 1992                    | 1993      | 1994               | 1995       | 1996      | 1997            | 1998                          | 1999                               | 2000                | 200.            | 2002       | 2003           | 2004    |
| Gasoline Highway          | 905,053       | 957,136    | 1,089,933               | 1,178,016 | 1,215,012          | 1,252,155  | 1,269,704 | 1,299,354       | 1,315,428                     | 1,292,482                          | 1,260,700           | 1,210,20        | 1,094,907  | 992,210        | 944,126 |
| Passenger Cars            | 571,275       | 564,228    | 619,287                 | 651,354   | 665,675            | 676,281    | 674,635   | 676,318         | 682,981                       | 674,351                            | 653,806             | 624 42          | 585,239    | 533,363        | 516,307 |
| Light-Duty Trucks         | 314,450       | 371,375    | 447,102                 | 502,024   | 523,536            | 548,967    | 566,555   | 592,591         | 599,642                       | 585,298                            | 575,617             | 557 285         | 480,076    | 429,139        | 398,166 |
| Heavy-Duty Vehicles       | 18,514        | 20,703     | 22,622                  | 23,659    | 24,794             | 25,857     | 27,492    | 29,449          | 31,816                        | 31,796                             | 30,272              | 1,589           | 28,698     | 28,841         | 28,720  |
| Motorcycles               | 813           | 830        | 921                     | 978       | 1,007              | 1,050      | 1,021     | 996             | 989                           | 1,037                              | 1,005               | 918             | 894        | 867            | 932     |
| Diesel Highway            | 4,511         | 4,574      | 5,083                   | 5,567     | 5,979              | 6,384      | 6,679     | 7,067           | 7,353                         | 7,575                              | 7,726               | 7,800           | 7,922      | 7,838          | 8,484   |
| Passenger Cars            | 99            | 89         | 94                      | 95        | 92                 | 88         | 85        | 85              | 82                            | Г                                  | he starting and the |                 | 111100040  | 70             | 74      |
| Light-Duty Trucks         | 159           | 175        | 208                     | 232       | 240                | 251        | 262       | 282             | 291                           | 3                                  | Click to            | o reviev        |            | 336            | 352     |
| Heavy-Duty Vehicles       | 4,253         | 4,310      | 4,782                   | 5,240     | 5,647              | 6,045      | 6,332     | 6,699           | 6,980                         | 7,1                                |                     |                 |            | 7,432          | 8,057   |
| Non-Highway               | 109,650       | 114,844    | 122,226                 | 120,824   | 112,522            | 108,210    | 106,307   | 100,347         | 107,113                       | 102,5                              | emissi              | ons sur         | nmary      | 11,759         | 148,547 |
| Boats                     | 477           | 607        | 469                     | 395       | 409                | 497        | 436       | 449             | 456                           | 500                                | 523                 | 550             | 5/3        | 561            | 532     |
| Locomotives               | 8,311         | 10,275     | 8,381                   | 9,601     | 11,262             | 12,429     | 14,037    | 6,667           | 7,278                         | 5,459                              | 5,276               | 4,276           | 3,859      | 5,235          | 4,552   |
| Farm Equipment            | 5,985         | 7,231      | 10,549                  | 9,095     | 8,334              | 8,274      | 11,288    | 11,057          | 9,475                         | 6,843                              | 7,344               | 5,915           | 6,105      | 6,103          | 6,663   |
| Construction Equipment    | 49,914        | 50,899     | 54,035                  | 54,172    | 48,300             | 45,890     | 38,359    | 42,317          | 47.024                        | 44,518                             | 80,354              | 56,364          | 59,379     | 57,878         | 63,948  |
| Aircraft                  | 26,558        | 28,099     | 31,516                  | 38,031    | 33,798             | 31,690     | 33,086    | 30,796          | 29,238                        | 33,774                             | 32,580              | 34,010          | 30,725     | 24,448         | 52,061  |
| Other*                    | 18,405        | 17,731     | 17,276                  | 9,531     | 10,419             | 9,431      | 9,101     | 9,060           | 13,641                        | 11,447                             | 6,104               | 17,809          | 17,848     | 17,534         | 20,791  |
| Alternative Fuel Vehicles | 3,305         | 3,164      | 3,023                   | 3,826     | 3,709              | 3,780      | 4,193     | 4,801           | 5,049                         | 4,846                              | 5,525               | 6,774           | 6,989      | 6,319          | 5,944   |
| Light Duty Vehicles       | 815           | 815        | 822                     | 875       | 829                | 976        | 1,167     | 1,512           | 1,603                         | 1,630                              | 1,879               | 2,025           | 2,152      | 1,949          | 1,810   |
| Heavy Duty Vehicles       | 2,440         | 2,281      | 2,114                   | 2,813     | 2,726              | 2,640      | 2,844     | 3,104           | 3,255                         | 2,999                              | 3,432               | 4,488           | 4,582      | 4,160          | 3,712   |
| Buses                     | 50            | 67         | 88                      | 137       | 154                | 165        | 181       | 185             | 191                           | 217                                | 215                 | 261             | 255        | 210            | 421     |
|                           |               |            |                         |           |                    |            |           |                 |                               |                                    |                     |                 | 200        |                |         |

### Step (12b) Review CO<sub>2</sub> Summary Information

If you conducted optional  $CO_2$  calculations in Steps 10-11 above, this summary worksheet collects the  $CO_2$  emission results. The results are displayed in MTCO<sub>2</sub>E by mobile source and fuel type from all sectors in the Mobile Combustion module. In addition, the results are displayed in graphical format at the bottom of the summary worksheet.

### Step (13) Export Data

The final step is to export the summary data. Exporting data allows the estimates from each module to be combined later by the Synthesis Module to produce a comprehensive greenhouse gas inventory for the state. Note: the resulting export file should not be modified. The export file contains a summary worksheet that allows users to view the results, as well as a separate data worksheet with an unformatted version of the results. The second worksheet, the data worksheet, contains the information that is exported to the Synthesis Tool. Users may not modify that worksheet. Adding/removing rows, moving data, or making other modifications jeopardize the ability of the Synthesis Module to accurately analyze the data. To access the "Export Data" button, return to the control worksheet and scroll down to the bottom (13). Click on the "Export Data" button and a message box will open that reminds the user to make sure all sections of the module have been completed. If you make any changes to the Mobile Combustion module later, you will then need to re-export the results.

Clicking "OK" prompts you to save the file. The file is already named, so you only need to choose a convenient place to save the file. After the file is saved, a message box will appear indicating that the data were successfully exported.

While completing the modules, you are encouraged to save each completed module; doing so will enable you to easily make changes without re-running it entirely.

Following data export, the module may be reset and run for an additional state. Alternatively, you may run the remaining modules of the State Inventory Tool to obtain a comprehensive profile of emissions for your state.

### **1.4 UNCERTAINTY**

In the upper right-hand corner of the summary worksheet is a button: "Review discussion of uncertainty associated with these results." By clicking on this button, you are taken to a worksheet that discusses the uncertainty surrounding the activity data and emission factors, and how the uncertainty estimates for this source category affect the uncertainty of the emission estimates for your state.

The uncertainty for the optional  $CO_2$  calculations bears special consideration because these calculations are supplemental to those already contained in the  $CO_2FFC$  module. The Mobile module provides an additional level of detail by estimating  $CO_2$  emissions by transportation mode and vehicle type. The  $CO_2FFC$  module calculates  $CO_2$  emissions based on total fuel consumption across all modes, while the Mobile module calculates  $CO_2$  emissions based on activity data (such as vehicle miles traveled). It is anticipated that the  $CO_2FFC$  module provides a more accurate estimate of total  $CO_2$  emissions in the transportation sector due to less uncertainty in the estimates of total fuel consumption than in the detailed activity data. However, fuel consumption is not otherwise available on the detailed level needed for analysis by mode and vehicle type.

With highway vehicles, the CO<sub>2</sub> calculations rely on the same disaggregation of total vehicle miles traveled by vehicle type and model year that is used for the non-CO<sub>2</sub> calculations. The module then uses average fuel economy by vehicle type and model year to estimate fuel consumption. Error in the vehicle split, age distribution, or fuel efficiency factors will affect the estimates. The estimates may also differ from the CO<sub>2</sub>FFC module because there may be differences between the state where fuel is sold and the state where that fuel is consumed. For example, if a state has lower fuel taxes than its neighbors, interstate travelers may purchase fuel in a low-tax state and consume that fuel in a state with higher fuel taxes, causing a disconnect between reported fuel consumption and VMT.

As a result of these issues, the uncertainty surrounding the CO<sub>2</sub> emissions estimates from gasoline and diesel is particularly high. Caution should be used when interpreting these results.

## **1.5 EXPLANATION OF MOBILE COMBUSTION MODULE UPDATES**

In the upper right-hand corner of the summary worksheet is a button: "Review discussion of uncertainty associated with these results."

The bottom-up  $CO_2$  calculations in the Mobile Combustion module provide estimates of  $CO_2$  emissions from the transportation sector disaggregated by mode and vehicle type. Because the bottom-up calculations require more assumptions than the top-down calculations in the CO2FFC module, the overall totals in the CO2FFC module are assumed to be more accurate, and the new calculations are intended as a complement to the CO2FFC module. The following methodologies were used:

### **Highway vehicles**

- 1. Utilize the data on annual vehicle miles traveled for each vehicle type and model year as determined in step 4 of the module;
- 2. Estimate gallons of fuel consumed for each vehicle type and model year with default fuel efficiency data;
- 3. Adjust gasoline fuel consumption based on the reported amount of ethanol consumed annually by the transportation sector in each state; and
- 4. Multiply fuel consumption by the appropriate energy content and carbon coefficient to estimate CO<sub>2</sub> emissions.

### **Non-highway vehicles**

- Utilize consumption data for each mode and fuel type from steps 5 through 8 of the module (aviation, boats & vessels, locomotives, and other non-highway vehicles); and
- 2. Multiply fuel consumption by the appropriate energy content and carbon coefficient to estimate CO<sub>2</sub> emissions.

The methods for non-highway vehicles are essentially the same those in the CO2FFC module, because they rely on a simple multiplication of fuel consumption times the CO<sub>2</sub> emission factor. The only major source of uncertainty is with the data sources used for disaggregating fuel consumption by type.

By contrast, the CO<sub>2</sub> calculations for highway vehicles require estimating fuel consumption based on vehicle miles traveled by vehicle type—which is itself the product of estimates—because fuel consumption is not otherwise available on the detailed level needed for analysis by mode and vehicle type.

With highway vehicles, the CO<sub>2</sub> calculations rely on the same disaggregation of total vehicle miles traveled by vehicle type and model year that is used for the non- CO<sub>2</sub> calculations. The module then uses average fuel economy by vehicle type and model year to estimate fuel consumption. Error in the vehicle split, age distribution, or fuel efficiency factors will affect the estimates. The estimates may also differ from the CO2FFC module because there may be differences between the state where fuel is sold and the state where that fuel is consumed. For example, if a state has lower fuel taxes than its neighbors, interstate travelers may purchase fuel in a low-tax state and consume that fuel in a state with higher fuel taxes, causing a disconnect between reported fuel consumption and VMT. As a result of

these issues, the uncertainty surrounding the  $CO_2$  emissions estimates from gasoline and diesel is particularly high.

### **1.6 REFERENCES**

- EIA. 2016. *State Energy Data 2014 Consumption*. Energy Information Administration, U.S. Department of Energy. Internet address: <u>http://www.eia.gov/state/seds</u>.
- EIA. 2015a. *Annual Energy Review 2014*. Energy Information Administration, U.S. Department of Energy, Washington, DC, DOE/EIA-0384(2010).
- EIA. 2015b. *Fuel Oil and Kerosene Sales 2014*. Energy Information Administration, U.S. Department of Energy. Internet address: <u>http://www.eia.gov/petroleum/fueloilkerosene</u>
- IPCC/UNEP/OECD/IEA. 1997. Revised 1996 IPCC Guidelines for National Greenhouse Gas Inventories. Paris: Intergovernmental Panel on Climate Change, United Nations Environment Programme, Organization for Economic Co-Operation and Development, International Energy Agency.
- Prigent, Michel and Gerard De Soete. 1989. "Nitrous oxide N<sub>2</sub>O in engines exhaust gases—a first appraisal of catalyst impact." SAE Paper 890492. Society of Automotive Engineers.
- FHWA 2016. *Highway Statistics 2014*. Federal Highway Administration, U.S. Department of Transportation. Tables VM-1 and VM-2. Internet address: http://www.fhwa.dot.gov///policy/ohpi/hss/index.htm.
- U.S. EPA. 2016. *Inventory of U.S. Greenhouse Gas Emissions and Sinks: 1990 2014.* Office of Atmospheric Programs, U.S. Environmental Protection Agency. EPA 430-R-16-004. Internet address: <u>http://www.epa.gov/climatechange/ghgemissions/usinventoryreport.html</u>